#### Рекомендации по работе с образовательным Интернет- ресурсом «ЯКласс»

Подготовил: Богданов Федор Васильевич, преподаватель информатики ГБПОУ «Иркутский аграрный техникум»

Предназначены для преподавателей общеобразовательных и профессиональных дисциплин системы СПО. Содержит указания, как зарегистрироваться на ресурсе в роли учителя. Как создать свой класс и добавить в него учащихся. Как создавать проверочные работы и отправлять их учащимся. Как просматривать результаты выполнения, проверочных работ и других заданий, у студентов.

Содержание:

- Как преподавателю зарегистрироваться на ЯКласс?
- ▶ Регистрация учащихся.
- Создание проверочных работ
- Работа в режиме «Предметы»
- Справочная информация ресурса.
- ▶ Вебинары на ЯКлассе.

Как применять образовательные возможности ЯКласс при дистанционном обучении?

Для того чтобы обучать студентов дистанционно с помощью ЯКласс, необходимо:

- интернет-подключение;
- Ваша регистрация и регистрация студента на портале ЯКласс;

средства:

• технические

планшет/смартфон/компьютер/ноутбук/моноблок и др.;

• средство мгновенной связи, например, Skype, с помощью которого студент имеет возможность видеть происходящее на уроке, общаться с учителем и студентами из своей группы, видеть интерактивную доску через функцию «захват экрана».

Вы сможете пользоваться всеми услугами ЭОР ЯКласс только в том случае, если зарегистрируетесь на сайте.

• Только зарегистрировавшись на сайте, учитель получит доступ к результатам своих учеников и сможет полноценно использовать ЯКласс в работе.

• Только зарегистрировавшись на ЯКласс, учащийся сможет начать решать задания и присоединиться к своему классу.

#### Как преподавателю зарегистрироваться на ЯКласс?

1. С помощью любого браузера зайти на сайт ЯКласса. Для этого необходимо набрать в строке адрес ресурса: <u>https://www.yaklass.ru/</u>

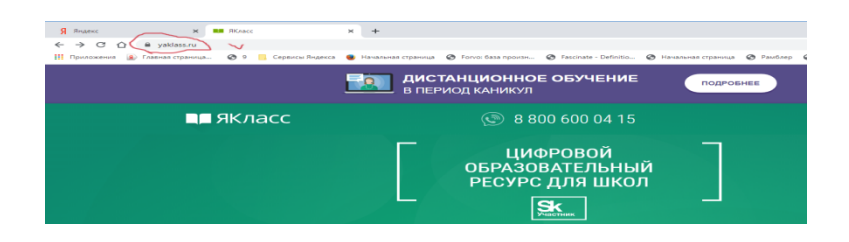

Для регистрации на ресурсе нажмите кнопку ВХОД

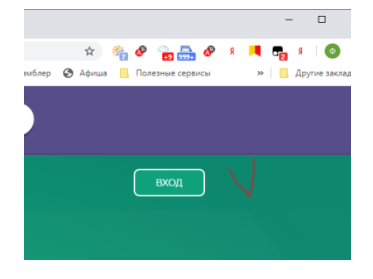

Потом необходимо нажать на ссылку «**Регистрация**» в левом верхнем углу сайта.

| Я Лидикс Ж ВЕ Бход                            | × +                                                                       |                                                         |
|-----------------------------------------------|---------------------------------------------------------------------------|---------------------------------------------------------|
| ← → C ①                                       |                                                                           | * 🐴 🔗 🚡 📥                                               |
| 🖽 Приложения 🍙 Главная страница 😨 9 📒 Сервисы | Андекса 🐞 Начальная страница 🤣 Forvo: база произн 🥸 Fascinate - Definitio | 🥸 Начальная страница 😵 Рамблер 😵 Афиша 🛄 Полезные сереи |
| ∎∎ ЯКласс                                     | Вход                                                                      |                                                         |
|                                               | эл.почта или логин:                                                       | Войти с помощью:                                        |
| 6 Вход                                        | введите адрес эллючты или логин                                           | No. and second methods                                  |
| Регистрация                                   | Пароль:                                                                   |                                                         |
| Mauano                                        | Введите пароль                                                            | COUNTRY P COUNTRY CLOUNDER                              |
| Понск по сайту                                | Запомнить меня 🕲                                                          | 🛰 💿 Ғ 📀 鷍 🕅 🞯                                           |
|                                               | Вход                                                                      | ()) Российский<br>учибник                               |
| 🚖 ТОПы                                        | Регистрация                                                               |                                                         |
| Учебные заведения                             | Забыли пароль?                                                            | G Office 365                                            |
| •• Предметы                                   |                                                                           |                                                         |
| <b>O D</b>                                    |                                                                           |                                                         |
| ∎∎як                                          | ласс                                                                      |                                                         |
| Вход на<br>Регистра                           | портал                                                                    |                                                         |

Вам откроется форма регистрации на сайте. Необходимо правильно заполнить все поля:

- адрес электронной почты;
- выбрать роль, которой соответствуете; (Учитель)

| Роль на портале:                                                                                                    |
|----------------------------------------------------------------------------------------------------|
| Дошкольник                                                                                                    |
| Школьник                                                                                                    |
| Студент                                                                                                    |
| 🕒 Учитель 🧨                                                                                                    |
| Родитель                                                                                                    |
| Репетитор                                                                                                    |
| О Гость                                                                                                    |
| Доступ ко всем разделам сайта будет открыт после проверки<br>профиля учителя. Мы свяжемся с вашей школой для подтверждения<br>вашей личности. |

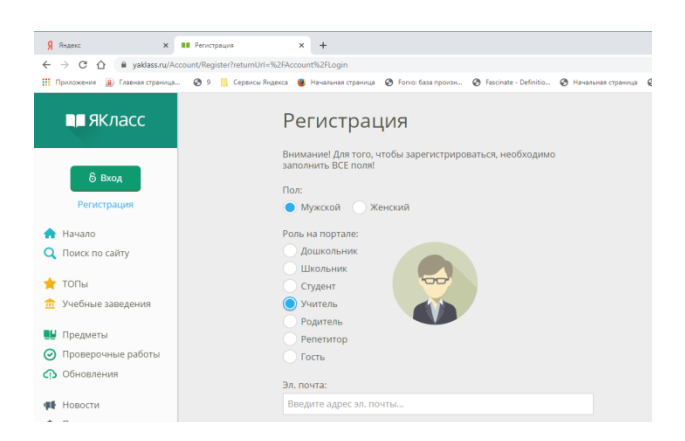

• оставить или убрать галочку «Согласен участвовать в ТОПах и публиковать мой профиль»;

- ввести имя, отчество, фамилию;
- указать пол;
- указать номер телефона;
- указать своё учебное заведение;

• поставить галочку, если хотите получать письма с информацией об обновлениях на сайте;

| ■■ ЯКласс                                          | Введите Ваше имя                                        |
|----------------------------------------------------|---------------------------------------------------------|
|                                                    | Отчество:                                               |
|                                                    | Введите Ваше отчество                                   |
| 8 Вход                                             | Фамилия:                                                |
| Регистрация                                        | Введите Вашу фамилию                                    |
| <ul> <li>Начало</li> <li>Поиск по сайту</li> </ul> | Teneços:                                                |
| 🛨 топы                                             | Учебное заведение                                       |
| Учебные заведения                                  | Страна: Поиск учебного заведения:                       |
| 🛃 Предметы                                         | Россия 🗸 Введите населённый пункт и номер своей школы 🗸 |
| Проверочные работы                                 |                                                         |
| Обновления                                         |                                                         |
| 🐠 Новости                                          | Укажите свой предмет                                    |
| 🌲 Переменка                                        | Основной предмет:                                       |
| 📮 Отправить отзыв                                  | Выберите предмет                                        |
|                                                    | Моего предмета нет в списке                             |

ознакомиться с условиями использования сайта, поставить галочку, если согласны;

#### нажать «Зарегистрироваться!».

Адрес электронной почты необходим для подтверждения Вашей регистрации на сайте ЯКласс. По указанному электронному адресу придёт письмо о подтверждении регистрации.

Для того чтобы активировать свою учётную запись, нажмите «Подтвердить регистрацию!» в пришедшем письме.

# В письме Вы также увидите «Логин» и «Пароль», который указали при регистрации.

С указанным при регистрации адресом электронной почты Вы будете входить на сайт ЯКласс.

Таким образом, ваш адрес электронной почты — это «Логин» для входа на сайт.

# Роль «Учитель»

• Указывается, если на данный момент Вы работаете учителем в образовательной организации.

• Предполагает ответственность за сохранность и безопасность персональных данных учеников Вашей образовательной организации.

• Предполагает возможность зарегистрировать учащихся, а также открывает широкий доступ к возможностям ЦОР ЯКласс.

• Прежде чем получить доступ к результатам и другим персональным данным учащихся указанной при регистрации образовательной организации, учитель проходит процедуру идентификации на сайте.

• Идентификация на ЯКласс — это однозначная констатация факта работы педагога в указанной образовательной организации. Для этого представитель Администрации сайта звонит педагогу на указанный номер телефона либо связывается с образовательной организацией.

• Идентификация происходит автоматически, если педагог регистрируется через свой электронный журнал.

• Идентификация учителя важна, т. к. является способом обеспечить безопасность персональных данных учащихся и учителей, зарегистрированных на ЯКласс.

• Полный доступ ко всем разделам сайта будет открыт после идентификации/проверки профиля учителя.

Какие ещё роли есть на ЯКласс?

- Роль «Дошкольник».
- Роль «Школьник».
- Роль «Студент».
- Роль «Родитель».
- Роль «Гость».

Если Вы хотите соревноваться и участвовать в ТОПах ЯКласс, если Вы хотите, чтобы Ваши баллы, достижения и оценки были видны, то выбирайте публичный профиль.

Для того чтобы выбрать публичный профиль, нужно при регистрации оставить галочку «Согласен участвовать в ТОПах и публиковать мой профиль» (галочка при регистрации уже поставлена по умолчанию).

Согласен участвовать в ТОПах и публиковать мой профиль

Анонимный профиль значит, что на сайте в общем доступе будет только следующая информация о пользователе:

• роль на сайте;

- образовательная организация;
- класс и буква класса / группа (если регистрируется учащийся);
- заработанные

Имя, фамилия и отчество заменяются на «Невидимка».

### Регистрация учащихся.

Для того чтобы начать полноценную работу на ЯКласс, Вам нужны студенты. У преподавателя есть возможность зарегистрировать всю группу сразу.

### Шаг 1. «Начало»

Зайдите на ЯКласс под своим логином и паролем (в роли «Учитель»),

Вы находитесь на образовательном сайте ЯКласс. На главной странице сайта Вы видите блок «Мои классы». Если Вы только начали работу, этот блок у Вас пустой:

| Мо | и классы →                                                                                                |
|----|----------------------------------------------------------------------------------------------------|
| По | жалуйста, выберите свои классы, чтобы получить доступ к статистике и редактированию<br>профилей учащихся. |
|    | Выбрать мои классы                                                                                        |

Нажмите на кнопку «Выбрать мои классы».

#### Шаг 2. «Регистрация группы»

#### Обрати внимание!

Прежде чем регистрировать новую группу, удостоверьтесь, что ее нет в списке уже зарегистрированных групп ОО. Если нужная группа уже есть в списке, просто отметьте его галочкой и сохраните изменения на странице.

Прокрутите мышкой до конца страницы. Вы увидите блок «Новые классы». Нажмите на ссылку «Добавить класс».

| Новые классы     |  |  |
|------------------|--|--|
| 🛨 Добавить класс |  |  |

В появившемся окне выберите курс в окне правее введите номер группы. Нажмите «Подтвердить»

баллы.

| ПРИНЯТЬ УЧАСТИЕ                                                     | ✓ 1 курс, 711/19 (17 человек)         |
|---------------------------------------------------------------------|---------------------------------------|
| 🛧 Начало                                                            | Новый класс ×                         |
| О Справочный раздел                                                 | Класс / курс: Буква класса / название |
| Q Поиск по сайту ФЕ Мои классы                                      | 1 курс 131                            |
| Вебинары                                                            |                                       |
| 🛨 топы                                                              | Подівердить Отменить                  |
| 🏦 Учебные заведения                                                 |                                       |
| 🔡 Предметы                                                          | 🗌 Слук — 💿 2 курс, 721 (1 человек)    |
| <ul> <li>Проверочные работы</li> <li>Результаты учащихся</li> </ul> |                                       |
| Обновления                                                          | Новые классы                          |
| 🚯 Управление                                                        | Добавить класс                        |

Ваша группа появится в окне выбранных групп.

| ł | Човые классы                                                    |
|---|-----------------------------------------------------------------|
|   | 1/131                                                           |
|   | • Добавить класс                                                |
|   | Э На следующем шаге Вы сможете добавить учащихся в новый класс. |
|   | Сохранить Опленить                                              |

Далее жмите кнопку сохранить. Шаг 3. «Добавление учащихся в новую группу»

Вы создали новую группу и сохранили ее

Теперь Вы находитесь на странице «Добавить учащихся в новый класс».

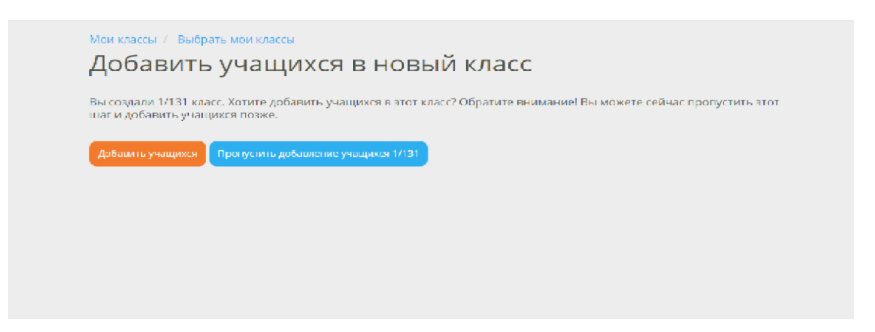

Нажмите на кнопку «Добавить учащихся». Шаг 4. «Регистрация студентов в группе»

Вы попали в раздел «Добавление нового учащегося (в класс)». Зарегистрируйте первого учащегося.

| Мои классы / Выбрать мои классы / Добавить уча<br>Добавление нового уча | щихся в новый класс<br>Щегося в «1/131» |
|-------------------------------------------------------------------------|-----------------------------------------|
| * Эл. почта:<br>Введите эллочту этого пользователя                      |                                         |
| У этого пользователя нет электронной почты<br>* Имя:                    |                                         |
| Введите имя                                                             |                                         |
| Введите фамилию                                                         |                                         |
| • Мужчина Женщина                                                       |                                         |
| * Обязательные поля.                                                    |                                         |
|                                                                         |                                         |

1. Заполните поля «Эл. почта», «Имя» и «Фамилия», отметьте «Мужчина» или «Женщина».

2. Нажмите

Создать

на

3. Подождите, пока на экране не появится оповещение об успешной регистрации пользователя. Пользователю (студенту) на введённый Вами адрес электронной почты будет автоматически выслан пароль для входа на ЯКласс. Войдя на ЯКласс, он сможет при желании поменять пароль в редактировании своего профиля.

| ← Я с̀ мулицавали Добае                               | ление нового учащегося в «1 | /131» 🛱 Открыть приложение 🗸 🖈 1К отдывое                | n 🐞 🔂              | * 🗊 🐐         |
|-------------------------------------------------------|-----------------------------|----------------------------------------------------------|--------------------|---------------|
| Визуальные закладки • Главная страница Яна: 9 Рамблер | Серенсы Яндекса • Полезные  | сервисы • Лента новостей • Колленция веб-фрагы: Почта Ка | рты Маркет Новости | Словари Видео |
|                                                       | ΦИΟ                         | эл.почта или логин пользователя                          | Пароль             | Роль на порт  |
|                                                       | Иван Петров                 | petrov123@mail.ru                                        | cpwjyras           | Школьник      |
|                                                       |                             |                                                          | ± Cka              | нать 📄 🌰 Рас  |
| ВЕБИНАР                                               |                             |                                                          |                    |               |
| «ПУТЕВОДИТЕЛЬ<br>ПО ЦИФРОВОЙ                          |                             |                                                          |                    |               |
| СРЕДЕ «ЯКЛАСС»                                        | Закончить добавления        | а учнащинися                                             |                    |               |
| 15 АПРЕЛЯ                                             |                             |                                                          |                    |               |
|                                                       | Добавить ещё                | одного пользователя                                      |                    |               |
| ПРИНЯТЬ УЧАСТИЕ                                       | * Эл. почта:                |                                                          |                    |               |
| A Hawara                                              | sid34@mail.ru               |                                                          |                    |               |
|                                                       | У этого пользова            | теля нет электронной почты                               |                    |               |
|                                                       | * MMR:                      |                                                          |                    |               |
|                                                       | Валентина                   |                                                          |                    |               |
| Performance                                           | * (Data same)               |                                                          |                    |               |
| 🕑 веоинары                                            | Change Ba                   |                                                          |                    |               |
| 🛨 ТОПы                                                | Crigopour                   |                                                          |                    |               |
| Учебные заведения                                     | 🕖 Мужчина 🛛 🔵 Х             | Кенщина                                                  |                    |               |
| 💵 Предметы                                            | Создать                     |                                                          |                    |               |

4. Теперь Вы можете сразу же регистрировать следующего студента, последовательно заполняя поля «Эл. почта», «Имя», «Фамилия», «Мужчина»/«Женщина» и нажимая на «Создать».

| Визуальные закладки • Главная страница Янц: 9 Рам<br>Ф. Мой профиль<br>(В. Выбля | лер Сервисы Яндекса • Полезные сервисы<br>2020/0111/12/01/02/02/010 | <ul> <li>Лента новостей • Коллекция веб-фраги: Почта Ка<br/>назвляти почтасли почта Ка</li> </ul> | арты Маркет Новости | Словари Видео Музыка Диок » |
|----------------------------------------------------------------------------------|---------------------------------------------------------------------|---------------------------------------------------------------------------------------------------|---------------------|-----------------------------|
|                                                                                  | Недавно добавлен                                                    | ные учащиеся в «1/131»                                                                            |                     |                             |
|                                                                                  | ΦИΟ                                                                 | Эл.почта или логин пользователя                                                                   | Пароль              | Роль на портале             |
|                                                                                  | Валентина Сидорова                                                  | sid34@mail.ru                                                                                     | kze0mnxy            | Школьник                    |
|                                                                                  | Иван Петров                                                         | petrov123@mail.ru                                                                                 | cpwjyras            | Школьник                    |
| ВЕБИНАР<br>«ПРОВЕРОЧНЫЕ<br>РАБОТЫ НА «ЯКЛАСС».                                   |                                                                     |                                                                                                   | 🛓 Скача             | пь 📄 🚔 Распечатать          |
| продвинутый<br>уровень»<br>17 апреля                                             | Закончить добавление учащи                                          | xca                                                                                               |                     |                             |
| ПРИНЯТЬ УЧАСТИЕ                                                                  | Добавить ещё одн                                                    | ого пользователя                                                                                  |                     |                             |
|                                                                                  | * Эл. почта:                                                        |                                                                                                   |                     |                             |
| 🛧 Начало                                                                         | Введите эл.почту этого пол                                          | ьзователя                                                                                         |                     |                             |
| 🕜 Справочный раздел                                                              | У этого пользователя не                                             | т электронной почты                                                                               |                     |                             |
| Q Поиск по сайту                                                                 | * Vima:                                                             |                                                                                                   |                     |                             |
| 🛊 Мои классы                                                                     | Введите имя                                                         |                                                                                                   |                     |                             |
| 🗈 Вебинары                                                                       | * Фамилия:                                                          |                                                                                                   |                     |                             |
| 🛨 топы                                                                           | Введите фамилию                                                     |                                                                                                   |                     |                             |
| Учебные заведения                                                                | 🔵 Мужчина 💿 Женщия                                                  | ła                                                                                                |                     |                             |
| В Сибирское Рериковское С Я Яндекс                                               | н Добавление кового уч × +                                          |                                                                                                   |                     |                             |

Шаг 5. «Завершение регистрации класса и сохранение паролей»

Создайте профили для всех студентов группы..

• По мере добавления учётные данные будут появляться в списке «Недавно добавленные учащиеся (в группу)»

| He | едавно добавлені  | ные учащиеся в «1/131»          |          |                 |
|----|-------------------|---------------------------------|----------|-----------------|
| ¢  | ОИО               | Эл.почта или логин пользователя | Пароль   | Роль на портале |
| В  | алентина Сидорова | sid34@mail.ru                   | kze0mnxy | Школьник        |
| V  | Іван Петров       | petrov123@mail.ru               | cpwjyras | Школьник        |

• После того как Вы зарегистрировали всех учащихся в группе. Вы готовы завершить регистрации.. Для этого нажмите на кнопку «Выйти из добавления учащихся (в группу)». Вы попадёте на страницу «Мои классы».

# Шаг 6. «Страница "Мои классы"»

Вы закончили регистрацию своей группы и попали на страницу «Мои классы». Содержание этой страницы дублирует блок «Мои классы» на главной странице сайта.

На странице «Мои классы» Вы увидите список Ваших групп с краткой информацией:

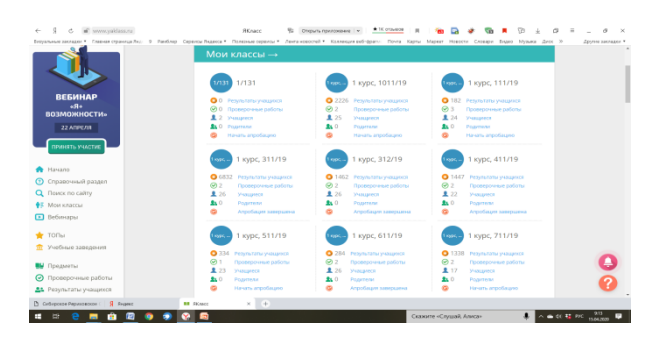

- 1. Результаты учащихся
- 2. Количество проверочных работ.
- 3. Количество зарегистрированных студентов в группе.

Щелкнув по любой ссылке, получим более подробную информацию.

| ЯКласс                                    | Все классы / Мон классы<br>1 курс, 311/19 | 9              |                                         |                  |
|-------------------------------------------|-------------------------------------------|----------------|-----------------------------------------|------------------|
| Васильнаян<br>Богданов                    | Результаты учащихся                       |                | Проверочные работы                      | Учащиеся         |
| <ul> <li>✓ 448 ●</li> <li></li></ul>      | Родители Аг                               | пробация Я+    |                                         |                  |
| () Basine                                 | Проверочные                               | работы →       |                                         |                  |
|                                           | 🙏 до 20 апреля 11:51                      | 1 курс, 311/19 | Новая проверочная работа по Информатике | ±6/26            |
|                                           | 🙏 до 17 апреля 10:47                      | 1 курс, 311/19 | Новое задание по химии                  | ± 13 / 26        |
|                                           | 🟴 до 13 апреля 10:06                      | 1 курс, 311/19 | Информационное право и этика            | <u>#</u> 18 / 26 |
| ЕБИНАР                                    | 🔁 до 13 апреля 09:19                      | 1 xypc, 311/19 | Задание по химии.                       | <u># 20 / 26</u> |
| ОВЕРОЧНЫЕ<br>Ы НА «ЯКЛАСС.<br>ЫЙ УРОВЕНЬ» | до 5 апреля 15:04                         | 1 курс, 311/19 | Информационные модели                   | <u></u> 15 / 25  |
| 17 АПРЕЛЯ                                 |                                           |                | Новая работа                            |                  |
| ИНЯТЬ УЧАСТИЕ                             |                                           |                |                                         | _                |
| ato                                       | Статистика                                |                |                                         |                  |
| вочный раздел                             | Задано работ 🛈                            | Коэ            | ффициент выполнения 🕲 Средний резул     | њтат             |

Далее можем посмотреть результаты выполнения проверочной работы по фамилиям.

| якласс                          | Инфор                                                           | мационн                                                                       | ре пра              | во и этика      | Э           |      |                      |
|---------------------------------|-----------------------------------------------------------------|-------------------------------------------------------------------------------|---------------------|-----------------|-------------|------|----------------------|
| Федор<br>Васильеван<br>Богданов | Класс: 1 курс, 3<br>Максимально<br>Срок проведен<br>Максимально | 11/19<br>количество баллов: (<br>ии: 05.04.2020 10:08 -<br>количество попыток | 13.04.2020 10:<br>1 | 06              |             |      |                      |
| 448 O<br>Woli npodens           | Работу выполя                                                   | IRIOT: 18                                                                     |                     | Работу не выпол | HRIOT: 8    |      | Q Фильтр по результ. |
| (B. Builte                      | Результат                                                       | Учащийся                                                                      | 8.01                | CS 02           | <b>B</b> 03 | a 04 |                      |
|                                 |                                                                 |                                                                               |                     |                 |             |      |                      |
|                                 | 45. 0<br>67% 01.52                                              | Юлия Альгонина                                                                | 1                   | 0               | 2           | 1    |                      |
|                                 | 46. 0<br>67% 14:47                                              | Яна Белобородова                                                              | 0                   | 1               | 2           | 1    |                      |
| ВЕБИНАР<br>«ЯКЛАСС»             | 5 6. 0<br>83% 06:21                                             | Александра<br>Беломестнова                                                    | 1                   | 1               | 2           | 1    |                      |
| IV ЧЕТВЕРТИ»                    | Не мачатто                                                      | Елизавета Белякова                                                            |                     |                 |             |      |                      |
| 21 АПРЕЛЯ                       | 5 6. 0<br>83% 01:32                                             | Диана Бражникова                                                              | 1                   | 1               | 2           | 1    |                      |
| РИНЯТЬ УЧАСТИЕ                  | 4 E. 0<br>67% 04:19                                             | Владлиир Добрынин                                                             | 1                   | 1               | 2           | 0    |                      |
| зчало                           | 2 E. Ó                                                          | Кира Калачева                                                                 | 0                   | 1               | 0           | 1    |                      |
| Assess Even page of             | 33% 03.18                                                       |                                                                               |                     |                 |             |      |                      |

Здесь подробно расписано, сколько студентов данной группы выполнили проверочную работу с указанием количества набранных баллов и процент выполнения.

Можно еще более подробно просмотреть, как конкретный студент отвечал на каждое задание проверочной работы.

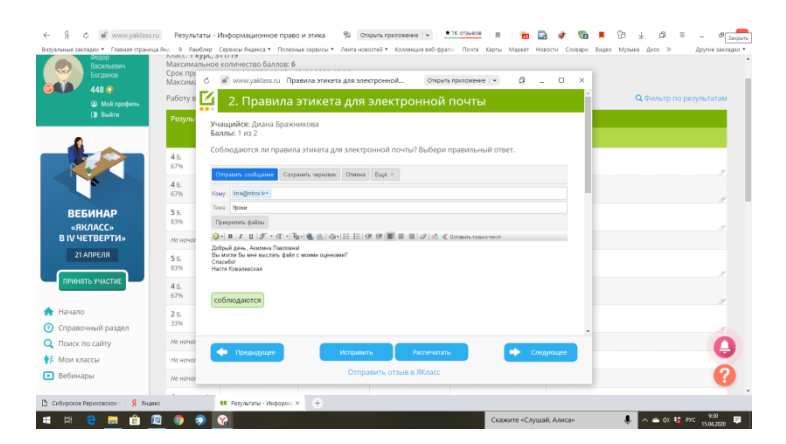

Но прежде чем просматривать результаты проверочных работ их необходимо создать и отправить студентам.

Рассмотрим создание проверочной работы по информатике.

Создание проверочных работ

| ЯКласс                                            | <sup>все класки</sup> / Мен кла<br>1 курс, 101 | 11/19                 |                                         |               |  |
|---------------------------------------------------|------------------------------------------------|-----------------------|-----------------------------------------|---------------|--|
| Васклыевич<br>Богданов                            | Результаты учащих:                             |                       | Проегрочные работы                      | Учащиеся      |  |
| 448 💿<br>🛞 Май графияь                            | Родители                                       | Апробация Я+          |                                         |               |  |
| (B. Buirn                                         | Проверочн                                      | ные работы →          |                                         |               |  |
| <u></u>                                           | 🙏 go 20 anpena                                 | 11:51 1 кург, 1011/19 | Новая проверочная работа по Информатики | ±3/25         |  |
|                                                   | 🙏 go 17 anpene                                 | 10:46 1 кург, 1011/19 | Новое задание по кимии                  | £9/25         |  |
| <b>V</b>                                          | до 13 апреля                                   | 10:06 1 кург, 1011/19 | Информационное право и этика            | ± 12/25       |  |
| ВЕБИНАР                                           | 🔁 до 13 апреля                                 | 09:20 1 кург, 1011/19 | Задание по химии.                       | ±11/25        |  |
| «ДОСТИЖЕНИЕ<br>ПЛАНИРУЕМЫХ                        | 📮 до 6 апреля                                  | 19:34 1 кург, 1011/19 | Информационные системы                  | <b>主</b> 8/25 |  |
| ЕЗУЛЬТАТОВ ПРИ<br>ЮТЕ В ЦИФРОВОЙ<br>РЕДЕ «ЯКЛАСС» |                                                |                       | Новая работа                            |               |  |
| 16 ATIPE/IR                                       |                                                |                       |                                         |               |  |
| принять учистие                                   | Статистика                                     |                       |                                         |               |  |
| ลาสกร                                             | Задано работ 🖯                                 | Коэф                  | фициент выполнения В Средний рез        | ynotat        |  |

В окне проверочные работы нажмите «Новая работа» (Если Вы создаете первую проверочную работа, в списке будет пусто)

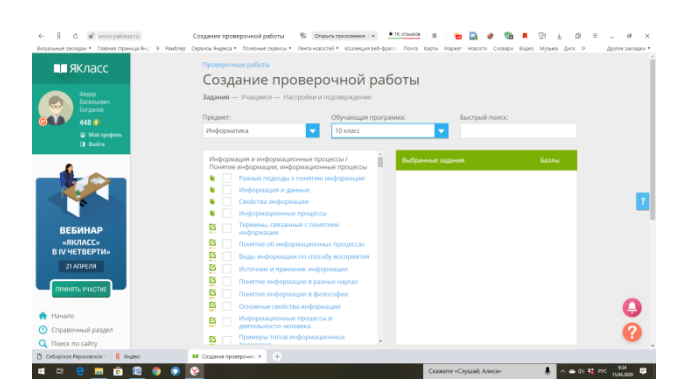

Затем в окне «Предметы» выбираем нужный предмет, у нас это «Информатика». Выбираем класс, для первого курса – это 10 класс.

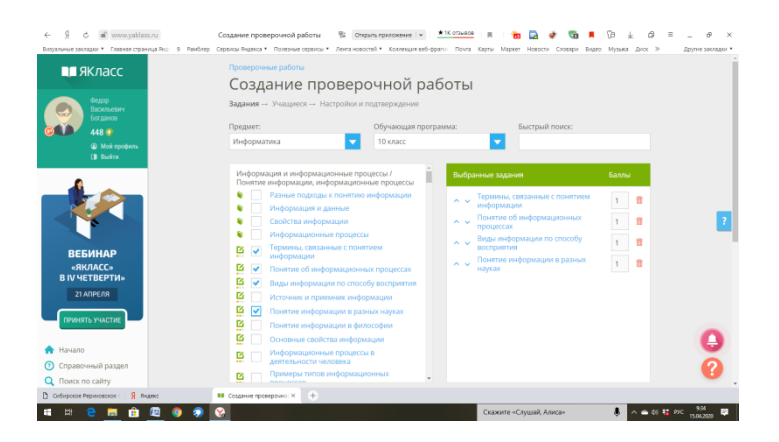

В окне галочками отмечаем темы, по которым Вы хотите создать проверочную работу. Темы, напротив которых Вы поставили галочку появятся в окне слева. Обратите внимание на красные точки внизу у зеленых прямоугольничков.

|   |   | Инф         |
|---|---|-------------|
| Ľ | ✓ | Тер<br>ин¢  |
| Ľ | ✓ | Пон         |
| Ľ | ✓ | Вид         |
| Ľ |   | Ист         |
| Ľ | ✓ | Пон         |
| Ľ |   | Пон         |
| Ľ |   | Осн         |
| Ľ |   | Инф<br>дея: |
|   |   | При         |

Это уровень сложности задания, их может быть одна, две или три. Тремя красными точками помечены самые сложные задания. Просматривая содержание разделов и тем Вы выбираете те задания которые Вы хотите включить в состав проверочной работы. Количество вопросов и уровень сложности выбирайте сами в зависимости от подготовки группы. Так же, в проверочную работу можете включить теорию, которая находится в вверху и помечена знаком зеленой книжечки.

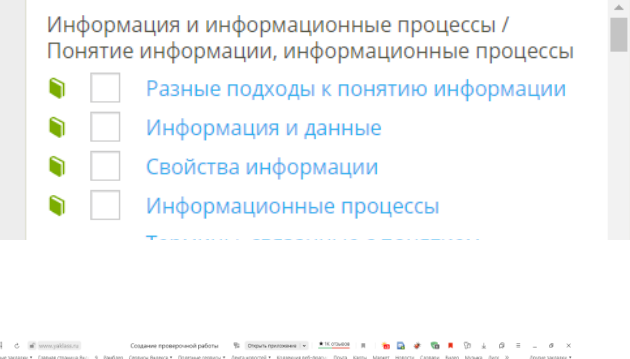

| Вируальные закладки * Плавная страница Янс- | 9. Ранблер. Серенси Ридекса • | Полежные сервикы * Лентановоспей * Колленция в             | eő-apanyi Rovra | Карты Маркет Новости Словари Видео          | Нузыка д     | иск » Другие закладки * |
|---------------------------------------------|-------------------------------|------------------------------------------------------------|-----------------|---------------------------------------------|--------------|-------------------------|
|                                             | 1                             | Разные подходы к понятию информации<br>Информация и данные | ~ ~             | Термины, связанные с понятием<br>информации | 1 1          | ( ) ( )                 |
|                                             | • •                           | Свойства информации                                        | ~ ~             | Понятие об информационных политистки        | 1            | £                       |
|                                             | •                             | Информационные процессы                                    |                 | Виды информации по способи                  |              |                         |
| вебинар                                     | 🗳 🖌                           | Терлины, связанные с понятием                              | ^ ¥             | восприятия                                  |              |                         |
| «ЯКЛАСС»                                    | B 🗸                           | Понятие об информационных процессах                        | ^ v             | Понятие информации в разных<br>науках       | 1            | 2                       |
| В IV ЧЕТВЕРТИ»                              | 🛛 🗸                           | Виды информации по способу восприятия                      |                 |                                             |              |                         |
| 21 ADPEAR                                   | 8                             | Источник и приемник информации                             |                 |                                             |              |                         |
|                                             | S 🖸                           | Понятие информации в разных науках                         |                 |                                             |              |                         |
| ПРИНИТЬ УЧАСТИЕ                             | <u>8</u>                      | Понятие информации в философии                             |                 |                                             |              |                         |
|                                             | <u>e</u>                      | Основные свойства информации                               |                 |                                             |              | _                       |
| Начало                                      | S                             | Информационные процессы в<br>леятельскити напозвага        |                 |                                             |              | 2                       |
| О Справочный раздел                         | B                             | Примеры типов информационных                               |                 |                                             |              |                         |
| Q Пеиск по сайту                            |                               |                                                            | -               |                                             |              | _                       |
| 👫 Мон классы                                |                               |                                                            | Q Tokan         | poowerp                                     |              |                         |
| <ul> <li>Вебинары</li> </ul>                |                               |                                                            |                 |                                             |              |                         |
| 🛨 топы                                      |                               |                                                            |                 |                                             |              |                         |
| 💼 Учебные заведения                         |                               |                                                            |                 |                                             |              |                         |
|                                             |                               |                                                            |                 |                                             |              | 0                       |
| 📑 Предметы                                  |                               |                                                            |                 |                                             |              | •                       |
| Проверочные работы                          |                               |                                                            |                 |                                             |              | 0                       |
| 🚢 Результаты учащихся                       |                               |                                                            |                 |                                             |              |                         |
| Curdinpostoe Pepulateocoe ( 🧣 Regest        | 🖬 Создание прое               | 9046X +                                                    |                 |                                             |              |                         |
| 🛤 🛤 🔒 🥅 💼 🗐 🖉                               | s 🔹 😵                         |                                                            |                 | Скажите «Слушай, Алиса»                     | - <b>1</b> ~ | 🛥 ¢( 👪 P/C 9/3 🗊        |
|                                             |                               |                                                            |                 |                                             |              |                         |

Когда Вы подберете все темы для проверочной работы. Нажмите кнопку «Продолжить» внизу.

| ← S C m www.yaklass.ru                                   | Создание проверочной работы                                                             | S Drepurs n                        | panowere v 10 crowlood III            | n 🔂 🛊 😘 🖛 🖓 ± 🖉 =                     | _ @ ×             |
|----------------------------------------------------------|-----------------------------------------------------------------------------------------|------------------------------------|---------------------------------------|---------------------------------------|-------------------|
| Визуальные закладке * Плавная страница Лно: 9 Ранбл      | нр. Серенсы Льдекса * . Полноные окрало                                                 | <ul> <li>Jerrandeocrell</li> </ul> | Коллекция веб-франн Почта Карпи Марке | т Новости Стовари Видео Музька Диск Э | Друпне закладот * |
| ■■ ЯКласс<br>Всекнани<br>Создения<br>Ава                 | Проверочные работы<br>Создание пр<br>Вадание — Учащиеся — П<br>Работа для пользователей | овероч                             | ной работы                            |                                       |                   |
| Woll spoken.     Doline                                  | Выберите класс:     1 курс, 111/19                                                      | ⊖ Ю́невни<br>■                     | • Элжур                               | О Приглашение по<br>соытке            |                   |
|                                                          | Мон классы<br>1/131                                                                     | êre np                             | оверочную работу:                     |                                       | 2                 |
| ВЕБИНАР                                                  | 1 sypc, 111/19                                                                          |                                    | Kareglazoyalichinka24@gmail.com       | Изменить класс Из другой циолы        |                   |
| «ПУТЕВОДИТЕЛЬ<br>ПО ЦИФРОВОЙ                             | 1 курс, 311/19                                                                          |                                    | fontom.uzdekovich@mail.ru             | Изменить класс Из другой циолы        |                   |
| СРЕДЕ «ЯКЛАСС»                                           | 1 sypc, 411/19                                                                          | <b>,</b> 143                       | snezok3612@yandex.ru                  | Изменить класс Из другой циолы        |                   |
| 15 АПРЕЛЯ                                                | 🗌 🧕 Люда                                                                                | ита Берупева                       | lberulva@bk.ru                        | Изменить класс Из другой школы        |                   |
| ПРИНЕТЬ УЧАСТИЕ                                          | Erop I                                                                                  | ірюханов                           | Ego189526132213@mail.ru               | Изменных класс Из другой школы        | -                 |
| 🛖 Начало                                                 | Envisa                                                                                  | өета Высоких                       | elizavetavysokih008@gmail.com         | Изменить класс Из другой школы        | •                 |
| 💿 Справочный раздел                                      | Армин                                                                                   | Грищенко                           | orina_grishenko@gmail.com             | Изменить класс – Из другой циолы      | •                 |
| Поиск по сайту     Сибироков Рериковсков С      Я Янаекс | • Социние проверонно × +                                                                |                                    |                                       |                                       |                   |
| 💷 🖽 😑 📰 🏦 🔟 🌍 🦻                                          | 8                                                                                       |                                    | Coascere of                           | Слушей, Алисе» 🔱 🔨 😋 от 👪 г           | 9C 1104.303       |

В следующем окне выберите группу, которой хотите отправить проверочную работу.

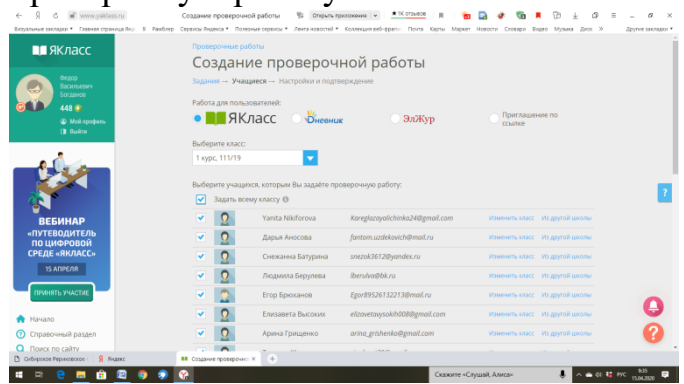

Выберите учащихся, кому Вы хотите отправить работу. Здесь возможны два варианта.

Первый – Вы ставите галочку отправить всему классу.

Либо выбираете одного или несколько человек из группы.

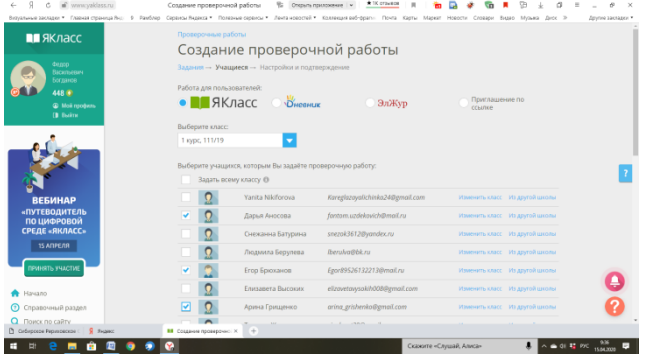

По этому данный ресурс имеет большие возможности по индивидуальному подходу к обучению. Так как уровень сложности задания можно подобрать под каждого студента. Причем задания в проверочную работу можно включать из тем 5-9 классов.

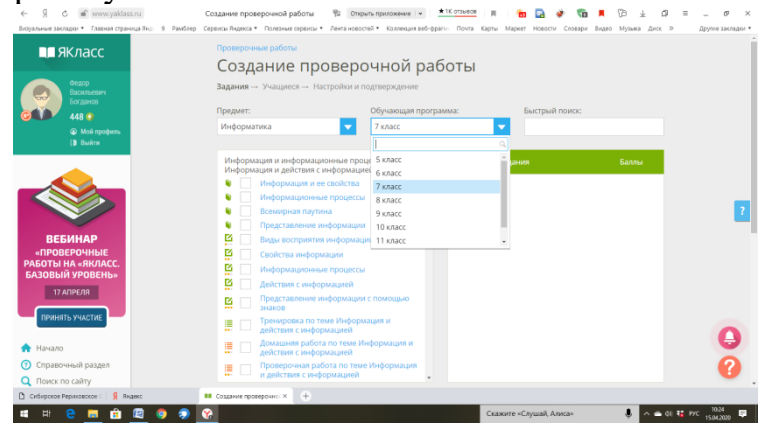

После того как Вы определитесь, кому отправлять задание, нажимайте кнопку «Продолжить»

| ТЬ УЧАСТИЕ                                                                                                    | Mail                                                                                                    | ссим лоскугов                                                                                                    |                                                                                                    |                                                                                                    |                                                                                                    |                                                                        |
|----------------------------------------------------------------------------------------------------|----------------------------------------------------------------------------------------------------|----------------------------------------------------------------------------------------------------|----------------------------------------------------------------------------------------------------|----------------------------------------------------------------------------------------------------|----------------------------------------------------------------------------------------------------|------------------------------------------------------------------------|
|                                                                                                    | Mai                                                                                                    | ксим Лоскутов                                                                                                    | maksim@gmail.com                                                                                                    | Изменить класс                                                                                                    | Из другой школы                                                                                                    |                                                                        |
|                                                                                                    | 🕑 🧕 Tar                                                                                                    | ьяна Магадеева                                                                                                    | troytati23@gmail.com                                                                                                    | Изменить класс                                                                                                    | Из другой школы                                                                                                    |                                                                        |
| аный раздел<br>о сайту                                                                                                    | ✓ ○ Cod                                                                                                    | ья Мещерякова                                                                                                    | mescheryakova.sofya@gmail.com                                                                                                    | Изменить класс                                                                                                    | Из другой школы                                                                                                    |                                                                        |
| ссы                                                                                                    | Cor                                                                                                    | гей Пашенко                                                                                                    | nathenkoseren@email.com                                                                                                    |                                                                                                    | Из аругой школы                                                                                                    |                                                                        |
| ы                                                                                                    |                                                                                                    | плана Перуанова                                                                                                    | snerkhanovailtmail ni                                                                                                    |                                                                                                    | Ka anutně uvnau                                                                                                    |                                                                        |
|                                                                                                    |                                                                                                    | илый Пинглин                                                                                                    | do nil 20168va ni                                                                                                    |                                                                                                    | Via anutoli usonu                                                                                                    |                                                                        |
| е заведения                                                                                                    |                                                                                                    | neen menene                                                                                                    | where the second second                                                                                                    |                                                                                                    |                                                                                                    |                                                                        |
|                                                                                                    | ARK ARK                                                                                                    | ксандр Романович                                                                                                    | ynxatamigenat.com                                                                                                    |                                                                                                    | из другой цаколы                                                                                                    |                                                                        |
| рчные работы                                                                                                    | 🗹 🧕 Дар                                                                                                    | њя Савченко                                                                                                    | darya.savchenko.2002@inbox.ru                                                                                                    |                                                                                                    | Из другой школы                                                                                                    |                                                                        |
| ты учащихся                                                                                                    | Cer                                                                                                    | пей Стариков                                                                                                    | Starikovsergej302@gmail.com                                                                                                    | Изменить класс                                                                                                    | Из другой школы                                                                                                    |                                                                        |
| RNH                                                                                                    | 💌 🧕 Анг                                                                                                    | істасия Шеметова                                                                                                    | nastasya_shemetova@bk.ru                                                                                                    | Изменить класс                                                                                                    | Из другой школы                                                                                                    |                                                                        |
| еие<br>телями                                                                                                    | 🖌 🧕 Ань                                                                                                    | на Ярцева                                                                                                    | arcevaanna53@gmail.com                                                                                                    | Изменить класс                                                                                                    | Из другой школы                                                                                                    |                                                                        |
| a S+                                                                                                    | 🔶 Назад                                                                                                    |                                                                                                    |                                                                                                    |                                                                                                    | Продолжить                                                                                                    |                                                                        |
|                                                                                                    |                                                                                                    |                                                                                                    |                                                                                                    | -                                                                                                    |                                                                                                    |                                                                        |
|                                                                                                    |                                                                                                    |                                                                                                    |                                                                                                    |                                                                                                    |                                                                                                    |                                                                        |
| нка                                                                                                    |                                                                                                    |                                                                                                    |                                                                                                    |                                                                                                    |                                                                                                    |                                                                        |
|                                                                                                    |                                                                                                    |                                                                                                    |                                                                                                    |                                                                                                    |                                                                                                    |                                                                        |
| C 🗾 🟦 🖾 💿 🔊                                                                                                    | Создание проверочной рабо                                                                                                    | ты 🚏 Открыть п                                                                                                    | Скажите «<br>антокение   •                                                                                                    | Слушай, Алиса»                                                                                                    | • • • • • • •                                                                                                    | 9 PVC 15.04                                                            |
| e in en en en en en en en en en en en en en                                                                                                    | Создание проверочной рабо<br>сражы Лидеоса * Полезнае ор<br>Проверочные работы                                                                                                    | ты 🕸 Открыть п<br>анси * Лента ноеостої *                                                                                                    | Скажите н<br>ризокение (*) <u>*1% отзыкое</u> (-) <u>(</u> -) 1<br>Колленция веб-франи. Понта Карты Мар                                                                                                    | Слушай, Алисан<br>💼 🛃 🌸 🔞<br>кет Новости Словари I                                                                                                    |                                                                                                    | е рис 150<br>=<br>Др                                                   |
| C C Www.yakies.ru<br>agar • Transar oppresa Ru: 0 Pando<br>KARACC                                                                                                    | Создание проверочной рабо<br>странои Лидеоз * Полязнае ор<br>Проверочные работы<br>СОЗДАНИЕ Г                                                                                                    | ITM % Origina n<br>and * Jens Koocrel *<br>1DOBEDO4                                                                                                    | Скажите «<br>ракожние » (Котлайов ) (Пома)<br>Колинция авб-франи Пома) Карти Мар<br>НОЙ работы                                                                                                    | Слушай, Алисан<br>💼 🛃 🌸 📬                                                                                                    |                                                                                                    | е рис 150<br>=<br>Др                                                   |
| C      Wowyskieszy     www.yskieszy     www.yskieszy     www.yskieszy     www.yskieszy     www.yskieszy     www.yskieszy     www.yskieszy     www.yskieszy     www.yskieszy     www.yskieszy     www.yskieszy     www.yskieszy                                                                                                    | Содание проверочной рабс<br>содание проверочной рабс<br>сранал Ацека * Ползние ор<br>Проверочные работи<br>Создание г<br>Задания — Учащиеся —                                                                                                    | ты 🐐 Открыть п<br>виси * Лента новостей *<br>ПРОВЕРОЧ<br>- Настройки и подт                                                                                                    | Содолен<br>алаонне ● •Колько<br>Коликцин виб-фант Поча Карны Мар<br>НОЙ РАБОТЫ<br>верждение                                                                                                    | Слушай, Алисан                                                                                                    | I De se do ¶ I De se do ¶ <pi de="" do="" p="" se="" ¶<=""> I De se do ¶ I D</pi>                                                                                                    | трус 150<br>=др                                                        |
| Compared and a second and a second and  | Создание проверонной рабо<br>про стрено Андона * Плязана пр<br>Проверонные работы<br>Создание п<br>Вадения — Учасичеся —<br>Настройки:                                                                                                    | пы % Опцина п<br>ина * Легановскої *<br>Провероч<br>- Настройки и подт                                                                                                    | Сожное «<br>воловение • • Кольков и<br>Колеции воборать Поча Карны Кар<br>НОЙ работы<br>верждение                                                                                                    | Слушай, Алисан                                                                                                    | <ul> <li>CP ± CP</li> <li>Experior Myzuria (Lincx &gt;)</li> </ul>                                                                                                    | е рус 3<br>=дру                                                        |
| Comparison     Comparison     C | Содании проверонной рабо<br>создании проверонной рабо<br>гранов Ладова – полании пр<br>Проверонные работы<br>Создание –<br>Частройки:<br>Техо раб                                                                                                    | ты 15 Отканть п<br>вког • Лента новосой •<br>Провероч<br>• Настройки и подт<br>Понятиче ин                                                                                                    | скание « • • • • • • • • • • • • • • • • • •                                                                                                    | алушай, Алисан<br>алушай, Алисан<br>нет Новости Словари<br>СМ                                                                                                    | Equite Myseles Arec >                                                                                                    | е рус 150<br>=дру                                                      |
| mering and a second second secon | Создание проверонной рабо<br>гороно Икраен * полеми пр<br>Проверонные работи<br>Создание с<br>Настройки:<br>Текка раб<br>Работа десууна,                                                                                                    | ты 18 оченна н<br>виси * Лена новосна *<br>Провероч<br>• Настройки и подт<br>оты Понятие ин<br>Лаза<br>Сразу после                                                                                                    | скание « Кланае и<br>Конскийство Поло Кары Мар<br>НОЙ работы<br>враднике<br>формация, информационные процесс<br>убликация                                                                                                    | стушай, Алисан<br>Страна, Соседен<br>Страна<br>Страна<br>Стра |                                                                                                    | терис 150<br>тел                                                       |
| Image particulars     Image particulars     Image particulars | Содание пропероненой рабо<br>содание и полекой полеком пр<br>Сормон Лиция и полеком пр<br>Порекронные работы<br>Коздание г<br>Настройки:<br>Пекорай<br>Работа досутна<br>высокое                                                                                                    | ты 12 очения и<br>провероч<br>настройки и подт<br>оты Понятичени<br>для сразу после<br>на                                                                                                    | сказите н<br>возначение на на на на на на на на на на на на на                                                                                                    | Chyuzak, Alexca+                                                                                                    |                                                                                                    | терис 150<br>тери                                                      |
| www.galdatol     www.galdatol     w | Создание проверонной рабо<br>сорнон Какана" полями пр<br>Проверонные работы<br>Водения – Учасания<br>Настройки:<br>Тема раб<br>Работа доступа<br>Сор вызделя<br>Сор вызделя                                                                                                    | ты 👔 Оченча и<br>Провероч<br>настройки и подт<br>Понятие ин<br>Алта<br>Сразу после<br>7 дней (до 22                                                                                                    | скание на продокти на продок<br>консентентерии по крат кар<br>НОЙ работы<br>воржащие неформационные продок<br>убликация<br>он.2020 09:33)                                                                                                    | Стуший, Амесан<br>а 2 Ф Са<br>ат Надоле Созди<br>СМ<br>СМ                                                                                                    |                                                                                                    | т рус 158<br>т<br>Де                                                   |
| Comparison of the second second  | Социние проверонной рабо<br>социние проверонной рабо<br>горона Какана и<br>Посмеронные работи<br>Создание при<br>Водание – Учасцией –<br>Настройки:<br>Теха раб<br>Работа доступа<br>Сораннение и<br>органие выловее                                                                                                    | та 15 очения и<br>деня неской *<br>Провероч<br>- Настройки и подт<br>оты Понятие ин<br>деня<br>Сразу после<br>- 7 дней (до 22<br>г по<br>5 со огранини                                                                                                    | Сказоне на<br>конселенте об един Поло Бари Тари<br>НОЙ работы<br>верадение<br>органция, информационные процесс<br>усбанация<br>0.4.2020 09:33)                                                                                                    | Стуший, Алесан<br>Стуший, Алесан<br>Сосари<br>Сосари<br>Сосар |                                                                                                    | т рус 150<br>т                                                         |
| verencepartitizen     verencepartitizen     verencepartitizen     verencepartitizen     verencepartitizen     verencepartitizen     verencepartitizen     verencepartitizen     verencepartitizen     verencepartitizen     verencepartitizen     verencepartitizen     verencepartitizen     verencepartitizen                                                                                                    | Содание проверсиной рабо<br>статили нали и<br>постатили нали и<br>постатили нали и<br>статили нали и<br>нали нали и<br>постатили нали и<br>постатили нали и<br>постатили нали и<br>постатили нали и<br>постатили нали и<br>постатили нали и<br>постатили на лики<br>постатили на лики<br>постат                                                                                                    | <ul> <li>В отрына на на на на на на на на на на на на н</li></ul>                                                                                                    | скание на продокти на продокти на<br>Посток на продокти на продокти на продокти на продокти на продокти на продокти на продокти на продокти на продокт<br>Посток на продокти на продокти на продокти на продокти на продокти на продокти на продокти на продокти на продокт                                                                                                    | Cul                                                                                                    | Image: Construction       Image: Construction                                                                                                    | =<br>=                                                                 |
| vovequelations     vovequelations     vovequel | Содание проверонной рабо<br>содание проверонной рабо<br>сортании Макела и познание пр<br>Посторонные работи<br>Создание пр<br>Создание пр<br>Настройки:<br>Гена раб<br>Работа досутуры<br>Сортанизация<br>Сортанизация<br>Полькотори<br>Полькотор Поруми, и<br>Полькотор Поруми, и<br>Поруми Поруми, и<br>Полькотор Поруми, и<br>Полькотор Поруми, и<br>Поруми, и<br>По                                                                                                    |                                                                                                    | сколие «<br>маказынае » • • • • • • • • • • • • • • • • • •                                                                                                    | te la factoria de la factoria de la                                                                                                    | A di T                                                                                                    | Ξ<br>Ξ                                                                 |
| mental and a second second secon | Содание пропроченой рабо<br>сорностичных * полного пр<br>Сорностичных * полного пр<br>Сорностичных * полного пр<br>Сорностичных работых<br>Настройких<br>Настройких<br>Сорнанована<br>Сорнанована<br>Сор                                                                                                    | ны В Отврыт А<br>никования Аликования<br>Новерони<br>настройски и парт<br>- Настройски и парт<br>- Настройски и парт<br>- Сразу после<br>- Сразу после<br>- Срази - Срази<br>- Сразу после<br>- Сразу после<br>- Сразу после<br>- Срази - Срази<br>- Сразу после<br>- Сразу после<br>- Сразу после<br>- Сразу после<br>- Сразу после<br>- Сразу после<br>- Сразу после<br>- Сразу после<br>- Сразу после<br>- Сразу после<br>- Сразу после<br>- Сразу после<br>- Сразу после<br>- Срази - Срази<br>- Сразу после<br>- Сразу после<br>- Сразу после<br>- Срази - Срази - Срази<br>- Сразу после<br>- Срази - Срази - Срази<br>- Сразу после<br>- Срази - Срази - Срази<br>- Сразу после<br>- Сразу после<br>- Сразу пос                                                                         | сказите на<br>возначение на фере. По в сери Мар<br>НОЙ работы<br>формационные процесс<br>обласование процесс<br>обласование процесс<br>обласование процесс<br>обласование процесс<br>обласование процесс<br>обласование профессионные процесс<br>обласование процесс<br>обласование профессионные процесс<br>обласование профессионные процесс<br>обласование профессионные процесс<br>обласование профессионные процессионные процессионные профессионные профессионные процессионные процесси процесси процессионные п                                                                                                    | ta encorrectional de la conservación de la conservación de la<br>enconservación de la conservación de la conservación de la conservación de la conservación de la conservación de la conservación de la conservación de la conservación de la conservación de la conservación de la conservación de la cons                                                                                                    | Construction                                                                                                    | = μα (sa)                                                              |
| verence spansa kan un en en en en en en en en en en en en en                                                                                                    | Садате в роверонной райо<br>сорнон Лакан * Полана пр<br>Полеконание районы:<br>Сорнон Лакан * Полана пр<br>Сорнон Района<br>Настройки:<br>Настройки:<br>Полана<br>Сорн наполне<br>Сорн наполне<br>Сорн наполне<br>Полана<br>Полона района<br>Сорн наполне<br>Полана<br>Полона района<br>Полана<br>Полана<br>Полана района<br>Сорн наполне<br>Полана<br>Полана района<br>Сорн наполне<br>Полана<br>Полана района<br>Сорн наполне<br>Полана<br>Полана района<br>Сорн наполне<br>Полана<br>Полана района<br>Сорн наполне<br>Полана<br>Полана района<br>Сорн наполне<br>Полана<br>Полана района<br>Сорн наполне<br>Полана<br>Полана района<br>Сорн наполне<br>Полана<br>Полана района<br>Полана района<br>Полана района<br>Полана района<br>Полана района<br>Полана района<br>Полана района<br>Полана района<br>Полана района<br>Полана района<br>Полана Полана<br>Полана Полана<br>Полана Полана<br>Полана Полана<br>Полана Полана<br>Полана Полана<br>Полана Полана<br>Полана<br>Полана Полана<br>Полана Полана<br>Полана<br>Полана Полана<br>Полана<br>П | и в Оеден т<br>на така к Антинация<br>на Серениениениениениениениениениениениениение                                                                                                    | сказана и<br>визначана и по каза и<br>констана и по каза и<br>ной работы<br>рормационные процессионные процессионные<br>убликации<br>ний<br>вылатичние работы<br>за<br>за<br>состана и<br>ний<br>ний | CM<br>CM<br>CM<br>CM<br>CM<br>CM<br>CM<br>CM<br>CM<br>CM<br>CM<br>CM<br>CM<br>C                                                                                                    | Compare the second second | =                                                                      |
| Weight and a second and a second and a  | Сладание проверсиней район<br>социание проверсиней район<br>Проверсиние район<br>Сосудание на полнаетор<br>Сосудание и Учасирование<br>Проверсиние района<br>Сосудание Учасирование<br>Проверсиние полновен<br>Проверсиние полновен<br>Провер                                                                                                    | и в Окрани и<br>на страници и<br>россерси и<br>проверси и<br>проверси и | сколи н<br>консент () . Колоко () ()<br>консент () () () () () () () () () () () () ()                                                                                                    | CM Compared Association of Compared Association of Compare<br>Association of Compared Association of Compared Association of Compared Association of Compared Association of Compared Association of Compared Association of Compared Associatio of Compared Association of Compared Association of Comp                                                                                                    |                                                                                                    | <ul> <li>Ξ PPC 1</li> <li>Ξ PPC 1</li> <li>Ξ =</li> <li>Δpp</li> </ul> |
| Image: Second second second                    | Содание проверсиной рабо<br>социание проверсиной рабо<br>Постории Малкий Постание пр<br>Постории Малкий Постание пр<br>Содадание Постории<br>Постории Иналии<br>Постории Постории<br>Постории Постории<br>Постории<br>Постории Постории<br>Постории<br>Постори<br>Постории<br>Постори<br>Постории<br>Постори<br>Постори<br>Постории<br>Постори                                                                                                    |                                                                                                    | Сколоне на страни при при при при при при при при при пр                                                                                                    | 204 Avece<br>204 Coupe<br>204 Coupe                                                                                                    | A para Det      A para Det      A para De |                                                                        |

В следующем окне можете отредактировать некоторые позиции.

| вебинар                                                                                                    |                 | Yanita Nikiforova   | 1 xypc, 111/19 | Kareglazayalichinka24@gmail.com |     |
|----------------------------------------------------------------------------------------------------|-----------------|---------------------|----------------|---------------------------------|-----|
| «ПРОВЕРОЧНЫЕ                                                                                                    | 2.              | Александр Романович | 1 xypc, 111/19 | yhikotohi@gmai.com              |     |
| продвинутый                                                                                                    | 3.              | Алецутова Лидия     | 1 sypc, 111/19 | lidioalesugova798@gmail.com     |     |
| уРОВЕНЬ+                                                                                                    | 4.              | Анастасия Зайцева   | 1 xypc, 111/19 | zaitzeva.anastasia27@yandex.ru  |     |
| 17 ATIPE/TR                                                                                                    | 5.              | Анастасия Шеметова  | 1 курс, 111/19 | nostosya_shemetova@bk.ru        |     |
|                                                                                                    | 6.              | Анна Ярцева         | 1 xypt, 111/19 | arcevaanna53@gmail.com          |     |
| IDENTITE YNACTHE                                                                                                    |                 | Арина Грищенко      | 1 xypt, 111/19 | arina_grishenko@gmail.com       |     |
|                                                                                                    | 8.              | Вадим Куфтин        | 1 xypc, 111/19 | rzoewodin51@gmail.com           |     |
| Havano                                                                                                    | 9.              | Дарыя Аносова       | 1 xypc, 111/19 | fontom.uzdekovich@mail.ru       |     |
| Справочный раздел                                                                                                    | 10.             | Дарья Савченко      | 1 sypt, 111/19 | darya.savchenko.2002@inbox.ru   |     |
| Приск по сайту                                                                                                    |                 | Егор Брюканов       | 1 xypc, 111/19 | Egor89526132213@mail.ru         |     |
| Manyaarta                                                                                                    | 12.             | Елизавета Высоких   | 1 xypc, 111/19 | elizavetavysok/h008@gmail.com   |     |
| Bafaration                                                                                                    | 13.             | Ленивый Пингвин     | 1 sypc, 111/19 | do-nii-2016@ya.ru               |     |
| beownapsi                                                                                                    | 14.             | Людмила Берулева    | 1 xypc, 111/19 | lberulva@bk.ru                  |     |
| TODM                                                                                                    | 15.             | Максим Лоскутов     | 1 xypt, 111/19 | maksim@gmail.com                |     |
| Muster and a second                                                                                                    | 16.             | Максим Лоскутов     | 1 xypc, 111/19 | Maksimloskutov17@gmail.com      |     |
| y vectorize sublightenin                                                                                                    |                 | Пенезева Ксения     | 1 xypc, 111/19 | nikiforovaksyusha0102@gmail.com |     |
| Предметы                                                                                                    | 18.             | Светлана Перханова  | 1 xypc, 111/19 | sperkhanova@mail.ru             |     |
| December of the conference                                                                                                    | 19.             | Сергей Пащенко      | 1 xypc, 111/19 | pashenkosergo@gmail.com         |     |
| Construction of the construction of the constr | 20.             | Сергей Стариков     | 1 xypt, 111/19 | Starkovsergej302@gmail.com      |     |
| Результаты учащиков                                                                                                    | 21.             | Снежанна Батурина   | 1 xypc, 111/19 | snezok3612@yandex.ru            |     |
| Обновления                                                                                                    | 22.             | Софыя Мещерякова    | 1 xypt, 111/19 | mescheryakova.sofya@gmail.com   | 2 C |
| Управление<br>пользователями                                                                                                    | 23.             | Татынна Жигалова    | 1 sypt, 111/19 | algalovat29@gmail.com           |     |
| Schutzenze Personalizzaria                                                                                                    | E COMarve spore | merc X +            |                |                                 |     |

В этом же окне, ниже будет указана информация о тех, кому Вы отправляете задание.

| ← 9 C m www.yakiass.ru                           | Создание проверочной работы 92 Опрыть приложен                             |                                                              | _ 0 ×             |
|--------------------------------------------------|----------------------------------------------------------------------------|--------------------------------------------------------------|-------------------|
| subtrees section . Lines a classification a same | тер Сервно жарка полежи орвно плека колости колек<br>13. Поциоцій Пиштриці | Lavar 11/19 doub2016@arcu                                    | Approx Secretor • |
| принать участие                                  | 14. Людиила Берулева                                                       | 1 kypc, 111/19 lberulyo@bk.ru                                |                   |
|                                                  | 15. Максим Лоскутов                                                        | 1 sypc, 111/19 maksim@gmail.com                              |                   |
| navaro                                           | 16. Максим Лоскутов                                                        | 1 xypc, 111/19 Maksimloskutov17@gmail.com                    |                   |
| О Справочный раздел                              | 17. Пенезева Ксения                                                        | 1 xypc, 111/19 nikiforovaksyusha0102@gmail.com               |                   |
| Q Поиск по сайту                                 | 18. Светлана Перханова                                                     | 1 kypc, 111/19 sperkhanova@maiLru                            |                   |
| 🛊 Мои классы                                     | 19. Сергей Пащенко                                                         | 1 xypc, 111/19 pashenkosergo@gmail.com                       |                   |
| Вебинары                                         | 20. Сергей Стариков                                                        | 1 kypc, 111/19 Starikovserge/302@gmail.com                   |                   |
|                                                  | 21. Снежанна Батурина                                                      | 1 xypc, 111/19 snezok3612@yondex.ru                          |                   |
| 🛨 ТОПы                                           | 22. Софыя Мещерякова                                                       | 1 kypc, 111/19 mescheryakova.sofyadlgmail.com                |                   |
| 🏦 Учебные заведения                              | 23. Татьяна Жигалова                                                       | 1 kypc, 111/19 zigalovat29@gmail.com                         |                   |
|                                                  | 24. Татьяна Магадеева                                                      | 1 xypc, 111/19 troytati23@gmail.com                          |                   |
| 🔜 Предметы                                       |                                                                            |                                                              | 7                 |
| Проверочные работы                               | О Работу также смогут выполнить все учащие<br>работи :                     | кя 1 курс, 111/19, которые заретистрируются после публикации |                   |
| 🚨 Результаты учащихся                            | patona                                                                     |                                                              |                   |
| Обновления                                       |                                                                            |                                                              |                   |
| Nonangeure                                       |                                                                            |                                                              |                   |
| пользователями                                   | <ol> <li>Учащимся будут отправлены информацион</li> </ol>                  | ные письма о проверочной работе на электронную почту.        |                   |
|                                                  |                                                                            |                                                              |                   |
| Органска Я+                                      |                                                                            |                                                              |                   |
|                                                  | 🖛 Hasag                                                                    | 🖆 Сокранить как Q Предпросмотр 🖂 Отправить<br>черновых       |                   |
| 🐢 Новости                                        |                                                                            |                                                              | •                 |
| Переменка                                        |                                                                            |                                                              |                   |
| 🔄 Отправить отзыв                                |                                                                            |                                                              |                   |
|                                                  | Constant B 2021 (000 B)                                                    | Exern Knameren Demokramerene minerene                        |                   |
| Сибирокое Рериковское С 🧏 Яндекс                 | ва Создание проверочно × +                                                 |                                                              |                   |
| 🗯 🛱 🤮 🥅 💼 🗐 🌍 🦃                                  | X                                                                          | Скажите «Слушай, Алиса» 🕹 \land 🔿 ф. 👪                       | PYC 1504,3220     |

И потом нажимаете кнопку «Отправить учащимся». Задание придет студентам, они его смогут найти в личном кабинете ЯКласса, в меню

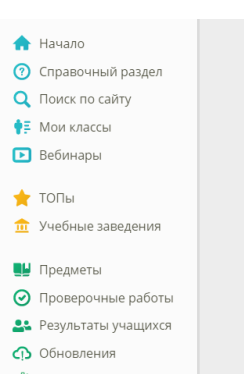

#### «Проверочные работы».

Сроки выполнения работы ограничены. Когда срок выполнения работы заканчивается, работа становится не доступна для выполнения. Сроки можете устанавливать сами на этапе создания проверочной работы.

| Вералини захадо * Гантина серинца Ло: 8 Ли<br>ЯКласс<br>Верар<br>Верар<br>Верар<br>Велинана | котер серенки малика • полезная серенки •<br>Проверочные работы<br>Создание про<br>Задания Учащиеся Нас | литянсестий * Колинцияней-берги Пегля Корли Марке Нав<br>ОВЕРОЧНОЙ РАБОТЫ<br>тройки и подтверждение | ости Словари Видео Музька Диох » | Другие закладог |
|---------------------------------------------------------------------------------------------|----------------------------------------------------------------------------------------------------|----------------------------------------------------------------------------------------------------|----------------------------------|-----------------|
| A48 €<br>Mož rpo¢ens.<br>() Buére                                                           | Настройки:<br>Тема работы                                                                               | Понятие информации, информационные процессы                                                         |                                  |                 |
|                                                                                             | Работа доступна для<br>выполнения                                                                       | Сразу после публикации                                                                              | О Редактировать                  |                 |
|                                                                                             | Срок выполнения работы                                                                                  | 7 дней (до 22.04.2020 09:33)                                                                        | О Редактировать                  | ?               |
| DEEMNAD                                                                                     | Ограничения по<br>времени выполнения                                                                    | Без ограничений                                                                                     | Редактировать                    |                 |
| «ПРОВЕРОЧНЫЕ<br>РАБОТЫ НА «ЯКЛАСС».                                                         | Попытки                                                                                                 | 1                                                                                                   | Редактировать                    |                 |
| продвинутый<br>уровень»                                                                     | Просмотр результатов<br>и шагов решения                                                                 | Сразу после выполнения работы                                                                       | Редактировать                    |                 |
|                                                                                             | Инструкции к работе                                                                                     | Бег инструкций                                                                                      | Редактировать                    | 0               |

Когда Вы создадите проверочную работу, она появится в списке Ваших проверочных работ.

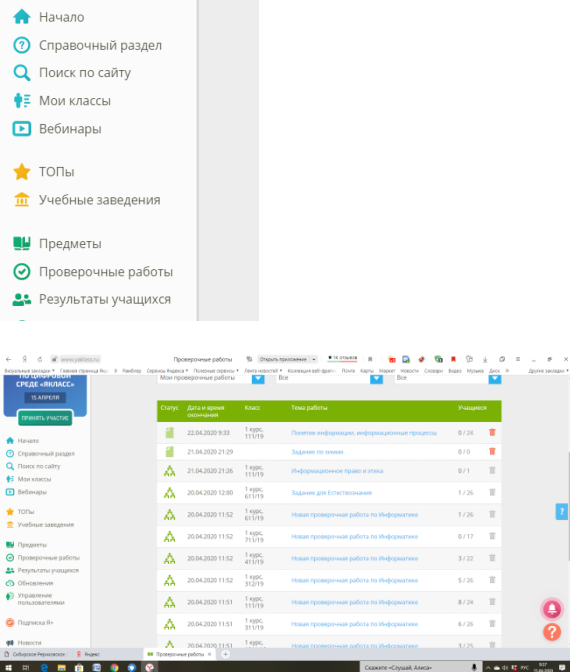

И потом Вы сможете просматривать обширную статистическую информацию по выполнению студентами проверочных работ. Причем любую проверочную работу Вы можете повторить, не создавая заново и отправить другой группе или нескольким студентам выборочно. Для этого щелкните по любой проверочной работе, в открывшемся окне, внизу нажмите кнопку «Повторить».

| ← S C 🖬 www.yaklass.ru P                   | чезультаты - Но | вая проверочная работ    | а по И     | - 92                      | Открыть при | DOKEMEN     | <ul> <li>#1Kc</li> </ul> | 0736/008  | н 💼       | 🖸 🍝                | 1                       | 20 T       | 6      | = _ 0                        |
|--------------------------------------------|-----------------|--------------------------|------------|---------------------------|-------------|-------------|--------------------------|-----------|-----------|--------------------|-------------------------|------------|--------|------------------------------|
| Визуальные закладох * Плаеная страница Янс | 9 Pavórep       | Сервисы Яндекса * Полеон | ые серенсы | <ul> <li>Jeres</li> </ul> | oescreli •  | Konnesquint | re6-gpanie               | Почта Кар | ты Маркет | Навости С          | ловари Вид              | ео Музыка  | Arce > | Approx sacrage               |
| ПРИНЯТЬ УЧАСТИЕ                            |                 |                          |            |                           |             |             |                          |           |           |                    |                         |            |        | B 12                         |
|                                            |                 |                          |            |                           |             |             |                          |           |           |                    |                         |            |        |                              |
| 🏫 Начало                                   | не начато       | Фахриддин махугов        |            |                           |             |             |                          |           |           | _                  | _                       |            | _      |                              |
| 💿 Справочный раздел                        | Не начато       | Руслан Мелешкин          |            |                           |             |             |                          |           |           |                    |                         |            |        |                              |
| <b>Q</b> Поиск по сайту                    | Не начато       | Дания Михалев            |            |                           |             |             |                          |           |           |                    |                         |            |        |                              |
| 👫 Мои классы                               | Не начато       | Никита Найденов          |            |                           |             |             |                          |           |           |                    |                         |            |        |                              |
| Вебинары                                   | Не начато       | Максим Сибиряков         |            |                           |             |             |                          |           |           |                    |                         |            |        |                              |
| 🛨 ТОПы                                     | Не начато       | Кирилл Шереметьев        |            |                           |             |             |                          |           |           |                    |                         |            |        |                              |
| Учебные заведения                          | Не начато       | Вячеслав Юдин            |            |                           |             |             |                          |           |           |                    |                         |            |        |                              |
| 🔛 Предметы                                 | Не начато       | Вадим Ягодин             |            |                           |             |             |                          |           |           |                    |                         |            |        |                              |
| Проверочные работы                         |                 | _                        |            | _                         |             | _           |                          |           | _         |                    | _                       |            | _      |                              |
| 🎎 Результаты учащихся                      | 🔶 Hasaj         |                          |            | 2                         | стран       | NUY         | U noer                   | орить     | e ";      | анныгаты<br>аданыя | · 🖄                     | релультаты |        | Corporante di<br>Dopmate CSV |
| Обновления                                 |                 |                          |            |                           |             |             |                          |           |           |                    | <b>∳</b> <sup>©</sup> , | Пригласить | 2      | Закончить                    |
| Управление<br>пользователями               |                 |                          |            |                           |             |             |                          |           |           |                    |                         |            |        |                              |

И потом проделайте все те шаги, как при создании любой проверочной работы.

В проверочную работу можно включать задания не только из разных классов одной дисциплины, но так же можно включать задания из любых дисциплин и классов.

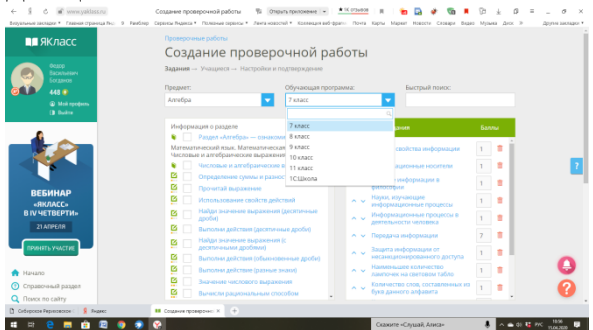

Так же на ресурсе предусмотрена возможность создания своих собственных заданий по дисциплине, которых нет на сайте. Но это более высокий уровень работы и мы его сейчас рассматривать не будем.

# Работа в режиме «Предметы»

На ресурсе есть возможность студентам самим изучать темы дисциплины и отвечать на контрольные вопросы в конце темы.

Для этого студенты должны войти в меню в раздел «Предметы». Откроется окно со списком предметов.

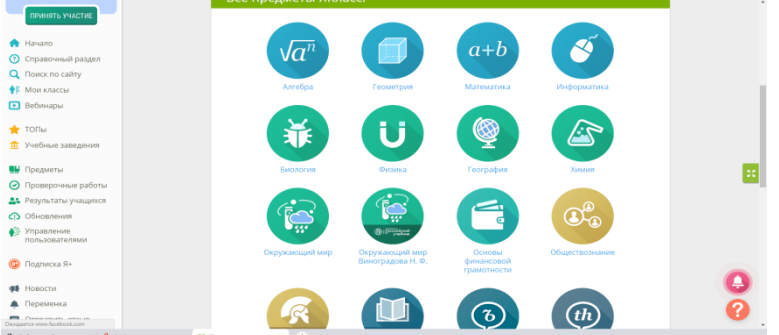

Студент щелкает по выбранной дисциплине, выбирает класс и тему, которую задал преподаватель.

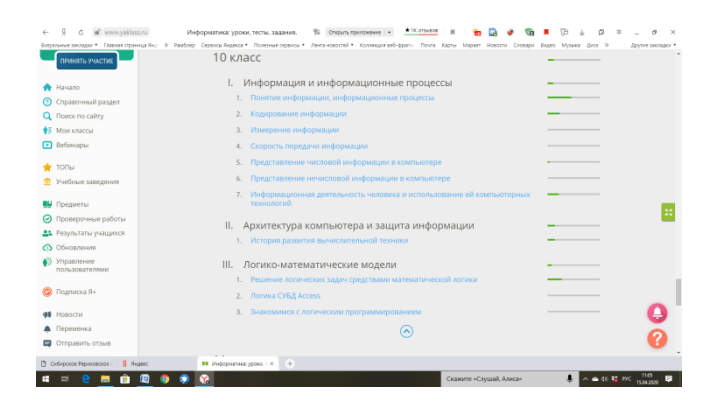

Возьмем, например, Информатика 10 класс, тема «Кодирование информации». Откроется окно с теорией и контрольными вопросами по теме.

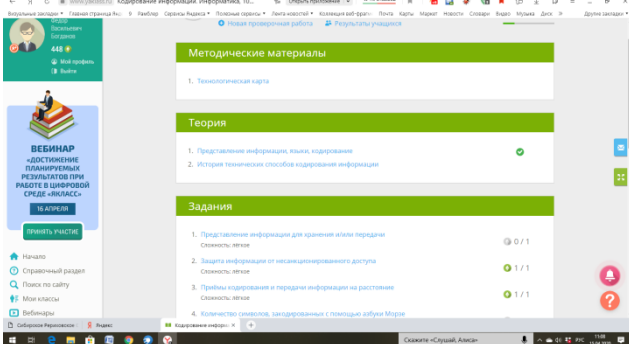

Если мы щёлкаем по какой либо ссылке с темой, то откроется окно с содержанием темы.

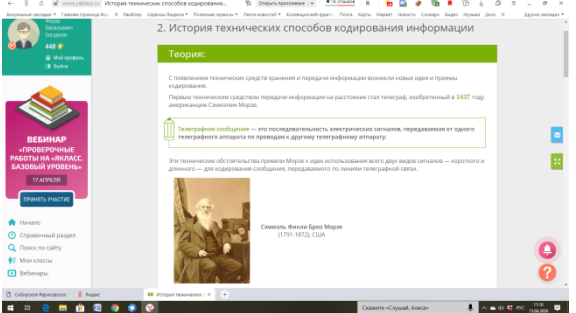

У каждого вопроса указан уровень сложности и количество баллов за правильный ответ.

| ←       | → Я С в имихужівсяли Кодирован                        | ие инфорт | лациях Информалик 🐒 Опрыть приложение 💌 🏋 Собывое 🗏 🛅 📴                                                          | 🔹 🖬 🖌 🕞               | ± β = _ θ ×                  |
|---------|-------------------------------------------------------|-----------|----------------------------------------------------------------------------------------------------|-----------------------|------------------------------|
| Delay   | альные закладог * Планчая страница Яно. 9. Разбоер. С | iptra fig | ека * Полязные окрансы * Лента новостей * Коллекция веб-фраги: Понта Карты: Маркит. Нов                          | юсти Сконари Видко Му | лька днох > Другназастадог * |
|         | привекть участие                                      | 1         | Прадставление информации для хранения и/или передани<br>Сложость лёгков                                          | G 0 /                 | 1                            |
| - 🖈     | Начало                                                | 2         | Защита медолизация от несаны шонипованного доступа                                                               |                       |                              |
| 0       | Справочный раздел                                     |           | CADIXHOCTIL: NETKOR                                                                                              | O 17                  | 1                            |
| Q       | Поиск по сайту                                        | 3         | Приблы кодирования и передачи информации на расстояние<br>Сопрест: авсов                                         | <b>0</b> 1 /          | 1                            |
| 1       | nion kilalla                                          |           |                                                                                                    |                       |                              |
| •       | веоинары                                              | 4         | . Количество символов, закодированных с помощью азбуки Морзе<br>Спокносты среднее                                | @ 0 /                 | 1                            |
| *       | топы                                                  | 5         | Наименьшее количество лампочек на световом табло                                                                 |                       |                              |
| Ē       | Учебные заведения                                     |           | Слажность: среднее                                                                                               | 0.1                   | <u> </u>                     |
|         | Предметы                                              | 6         | . Количнество сигналов, переданных при помощи запуска сигнальных ракет<br>Спарность: свезнее                     | 0.1                   |                              |
| $\odot$ | Проверочные работы                                    |           | Kennen and and an an an an an an an an an an an an an                                                            |                       | _                            |
| 44      | Результаты учащихов                                   |           | <ul> <li>Количество сообщения, перединных с повощью сигнального устрояства</li> <li>Совощното спераве</li> </ul> | Q 1                   |                              |
| 0       | Обновления                                            |           |                                                                                                    |                       |                              |
| ø       | Управления<br>пользователями                          |           | кодирование последовательности рукв<br>Слакность: среднее                                                        | @ 2                   |                              |
| G       | Подписка Я+                                           | 9         | . Кодирование автомобильного номера, состоящего из букв и цифр<br>Сихимость: сихимое                             | Q 2                   |                              |
| -       | Новости                                               | 10        | . Сипналы, переданные с помощью световой панели<br>Спинность: спояное                                            | Q 2                   | •                            |
|         | Переменка                                             |           |                                                                                                    |                       | 0                            |
|         | Отправить отзыв                                       |           |                                                                                                    |                       |                              |
| 0       | ибирокон Риризовосон С 🧏 Яндикс                       | Kogrpos   | enerodopu X +                                                                                                    |                       |                              |
|         | : 은 📰 🟦 🖾 🌖 🦻                                         | 2         | Сказоте «Слуша                                                                                                   | й, Алисан 🚽           | A ← CI 🐮 P/C 11.12           |

Пример вопроса.

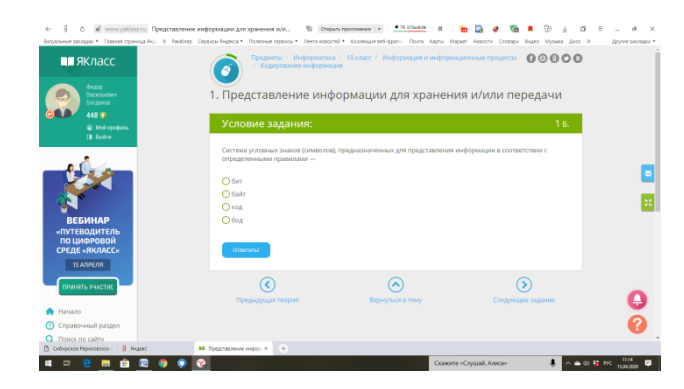

Просмотреть результаты усвоения дисциплины, преподаватель имеет возможность в меню в разделе «Результаты Учащихся»

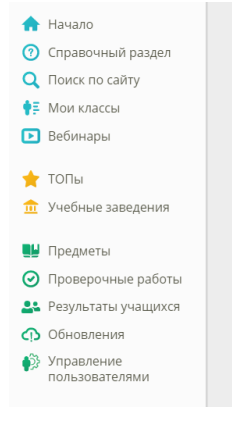

Выбираете дисциплину, группу, период времени и нажимаете кнопку «Отфильтровать»

| Name         1         Note         Concerner         Personant         Note         Note                                                                                                    | A sector of the sector of the sector of | Результа<br>Скосние предис<br>Основние предис<br>Предист:<br>Информатика<br>Аата от<br>01.04.2019<br>Справка | а Ациат Г<br>ТЫ УЧа<br>та | ащихс      | <ul> <li>Лента ново</li> <li>Я</li> <li>Класс / кур.</li> </ul> | стей • Коллекца<br>Освое | ия веб-фрагын — — — — — — — — — — — — — — — — — — — | Почта Карты | Результаты у | и Словари Ви | идео Музыка , | днок »    | Другие закла, |
|----------------------------------------------------------------------------------------------------|----------------------------------------------------------------------------------------------------|----------------------------------------------------------------------------------------------------|---------------------------|------------|-----------------------------------------------------------------|--------------------------|-----------------------------------------------------|-------------|--------------|--------------|---------------|-----------|---------------|
|                                                                                                    | Margener     Margener     Margener     Margener                                                                                                    | Результа<br>Сахоние предме<br>Предмет:<br>Информатика<br>Дата от<br>о1.04.2019<br>Справка                    | ты уча                    | ащихс      | <b>ГЯ</b><br>Класс / кур                                        | Освое                    | ние темы                                            |             | Результаты у | чащегося     |               |           |               |
|                                                                                                    | BEDHAP<br>wiktacce<br>bruetspersu.<br>2 andera<br>Medite synactice                                                                                                    | Результа<br>Осарение предмет<br>Предмет:<br>Информатика<br>Дата от<br>01.04.2019<br>Справка                  | ты уча                    | ащихс      | : <b>Я</b><br>Класс / кур                                       | Освое                    | зние темы                                           |             | Результаты   | чащегося     |               |           |               |
|                                                                                                    | BEGMHAP<br>«RKJACC»<br>DI VETREPTIL.<br>ZI ANDERB<br>IPMENTA YMACTHE<br>STMATO                                                                                                    | Результа<br>Осарение предме<br>Предмет:<br>Информатика<br>Дата от<br>01.04.2019<br>Справка                   | ты уча                    | ащихс      | <b>Я</b><br>Класс / кур                                         | Освое                    | зние темы                                           |             | Результаты у | чащегося     |               |           |               |
| Personality Personality                                                                                                    | BEEMHAP<br>siktaccs<br>b vetteptrus<br>21 antera<br>Invests vacture<br>44430                                                                                                    | Результа<br>Ословние продие<br>Предмет:<br>Информатика<br>Дата от<br>01.04.2019<br>Справка                   | ты уча                    | ащихс      | <b>Я</b><br>Класс / кур                                         | Освое                    | ние темы                                            |             | Результаты у | чащегося     |               |           |               |
| C Cal SYLD TOLTO D'Y CLEUPYCCH         BERNINGCONSTRUCTION         BUNCTEREDING         RANCACCONSTRUCTION         Pagaanse         Pagaanse         Digaanse         Charactering         Digaanse         Charactering         Digaanse         Charactering         Digaanse         Charactering         Digaanse         Charactering         Charactering         Digaanse         Charactering         Charactering         Digaanse         Charactering         Charactering <td< td=""><td>ВЕБИНАР<br/>«Якласс»<br/>в и четверти»<br/>галареля<br/>прикть участие</td><td>Освоение предме<br/>Предмет:<br/>Информатика<br/>Дата от<br/>01.04.2019<br/>Справка</td><td></td><td>∎щихс</td><td>Класс / кур</td><td>Освое</td><td>чие темы</td><td></td><td>Результаты</td><td>чащегося</td><td></td><td></td><td></td></td<>                                                                                                    | ВЕБИНАР<br>«Якласс»<br>в и четверти»<br>галареля<br>прикть участие                                                                                                    | Освоение предме<br>Предмет:<br>Информатика<br>Дата от<br>01.04.2019<br>Справка                               |                           | ∎щихс      | Класс / кур                                                     | Освое                    | чие темы                                            |             | Результаты   | чащегося     |               |           |               |
| Security         Concourse registers         Concourse registers         Concourse registers         Concourse registers           Reveals         Concourse registers         Lay can be concourse registers         Lay can be concourse registers         Lay can be concourse registers         Concourse registers         Concourse registers                                                                                                    | ВЕБИНАР<br>«ЯКЛАСС»<br>в IV ЧЕТВЕРТИ»<br>гтапреля<br>принять участие<br>Чачало                                                                                                    | Освоение продие<br>Предмет:<br>Информатика<br>Дата от<br>01.04.2019<br>Справка                               | та                        |            | Класс / кур                                                     | Освое                    | ение темы                                           |             | Результаты у | чащегося     |               |           |               |
| Disconter regularia         Disconter regularia         Disconter regularia         Production y requirement           BEGNINGCED<br>DI VETERTITI<br>RIANAC<br>DI VETERTITI<br>DI VETERTITI                                                                                              | ВЕБИНАР<br>«ЯКЛАСС»<br>И ЧЕТВЕРТИ»<br>21 АПРЕЛЯ<br>ПРИНЯТЬ УЧАСТИЕ<br>43чало                                                                                                    | Сноение предмет:<br>Информатика<br>Дата от<br>01.04.2019<br>Справка                                          |                           |            | Класс / кур                                                     | CCBOO                    | ение темы                                           |             | Результаты у | мащегося     |               |           |               |
| EFFENDATE<br>BY WATCHER<br>DEVICE         Mage: Market synch         Mage: Market synch         Mage: Market synch           Name         Company watcher<br>Character synch         Company watcher<br>Character synch         Company watcher                                                                                                    | ВЕБИНАР<br>«ЯКЛАСС»<br>В IV ЧЕТВЕРТИ»<br>21 АЛРЕЛЯ<br>ПРИНЯТЬ УЧАСТИЕ                                                                                                    | Предмет:<br>Информатика<br>Дата от<br>01.04.2019<br>Справка                                                  |                           |            | Класс / кур                                                     |                          |                                                     |             |              | 4            |               |           |               |
| SHUTCCOLD<br>INVESTORY         Importante         Importante         Importante         Importante         Importante           Atta at<br>Investory         Atta at<br>Investory         Atta at                                                                                                    | «ЯКЛАСС»<br>В IV ЧЕТВЕРТИ»<br>21 АПРЕЛЯ<br>ПРИНЯТЬ УЧАСТИЕ<br>Чачало                                                                                                    | Информатика<br>Дата от<br>01.04.2019<br>Справка                                                              |                           | <b>v</b>   |                                                                 | SC:                      |                                                     |             |              |              |               |           |               |
| BIV CTERPTING       Comparison       Comparison       Comparison         C1 NEEDED       Att 2.0       Comparison       Comparison         C1 NEEDED       15.04.2003       Comparison       Comparison         C1 NEEDED       Comparison       Comparison       Comparison       Comparison         C1 NEEDED       Comparison       Comparison       Comparison       Comparison       Comparison         C1 NEEDED       Comparison       Comparison       C                                                                                                    | В IV ЧЕТВЕРТИ»<br>21 АПРЕЛЯ<br>ПРИНЯТЬ УЧАСТИЕ<br>Чачало                                                                                                    | Дата от<br>01.04.2019<br>Справка                                                                             |                           |            | 1 avor 31                                                       | 1/19                     |                                                     |             |              |              |               |           |               |
| 3 ATTENDE         Att a de                                                                                                    | 21 АПРЕЛЯ<br>ПРИНЯТЬ УЧАСТИЕ<br>Чачало                                                                                                    | Дата от<br>01.04.2019<br>Справка                                                                             |                           |            | 1 Mpd 31                                                        |                          |                                                     |             |              |              |               |           |               |
| Production         Old 2019         Escal 2000         Organization           Contract         Contract                                                                                                    | принять участие                                                                                                    | 01.04.2019                                                                                                   |                           | Дата до    |                                                                 |                          |                                                     |             |              |              |               |           |               |
| Breading Vocksing         Copulars           Havano         Oppose-wild pagent           Oppose-wild pagent         Description Status           Description Status         Copolars           Oppose-wild pagent         Description Status           Description Status         Pagents           Description Status         Pagents           D                                                                                                    | ПРИНЯТЬ УЧАСТИЕ                                                                                                    | Справка                                                                                                    |                           | 15.04.2020 |                                                                 | Отфил                    | отровать                                            |             |              |              |               |           |               |
| Number         C Construct production         Concentre production         Concentre production<                                                                                                    | Чачало                                                                                                    | Справка                                                                                                    |                           |            |                                                                 |                          |                                                     |             |              |              |               |           |               |
| Name         Concerner papers         Concerner papers         Concerne papers         Concerner papers                                                                                                    | Чачало                                                                                                    |                                                                                                    |                           |            |                                                                 |                          |                                                     |             |              |              |               |           |               |
| O Conservation         Occore         Operation of the second is a conservation of the second is a conservation of the second is conservation of the second is conservation of the se                                                                                                    |                                                                                                    |                                                                                                    |                           |            |                                                                 |                          |                                                     |             |              |              |               |           |               |
| Notice of any statement       Occome reparts       Organization statement       If Statement       If S                                                                                                    | справочный раздел                                                                                                    |                                                                                                    |                           |            |                                                                 |                          |                                                     |             |              |              |               |           |               |
| N C <ul> <li>Marce organization</li> </ul> Organization <ul> <li>Organization             </li> <li>Organization             </li> <li>Organizitation             </li></ul>                                                                                                    | Лоиск по сайту                                                                                                    |                                                                                                    |                           |            |                                                                 |                          |                                                     |             |              |              |               |           |               |
| 9 0 0 00000000000000000000000000000000                                                                                                    |                                                                                                    |                                                                                                    |                           |            |                                                                 |                          |                                                     |             |              |              |               |           |               |
| Namo<br>Crypasowaki pazyon<br>Romonicality         Control Control<br>(1997)         Control Control<br>(1997)         Control Control Contrelon Control Control Control Control Control Contrel                                                                                                    | ПРИНЯТЬ УЧАСТИЕ                                                                                                    |                                                                                                    |                           | 0          |                                                                 |                          |                                                     |             |              |              | 🚔 Печ         | атать 🛨 ( | Открыть РОР   |
| Chapacity appending         National Margine Margine Margina Margine Margine Margine Margina Margine Margine M                                                                                                    | Начало                                                                                                    | • Отображать ре                                                                                              | комендуемы                | е оценки о | 0                                                               |                          |                                                     | Courses (   | 24000        |              | 0             |           | 14            |
| Norther         North         North         <                                                                                                    | Справочный разлел                                                                                                    | учащинся                                                                                                    | инфор ж                   | инфор 🗙    | числов 🗶                                                        | инфор 🗶                  | дробных 🗙                                           | переда 🗙    | таблицы 🗙    | деятел 🗶     | нечиса 🗙      | развит 🗙  | общест 🗙      |
| Conditionality         Codependent         Statiki / Statiki / St                                                                                                    | Правочный раздел                                                                                                    |                                                                                                    | инфор                     |            | инфор                                                           |                          | 0.0000                                              | инфор       |              | мелове<br>и  | инфор<br>•    | BEIMUCAL. |               |
| Open Decomposition         Control Control         Control Control         Control         Control Control         Control         Control         Control         Control         Control         Control         Control         Control         Control         Control         Contro         Control         Control                                                                                                    | тойск по сайту                                                                                                    | Среднее:                                                                                                    | 58.8%73                   | 53.8% / 3  | 37.1%/2                                                         | 43.6%/3                  | 40% / 2                                             | 49.4% / 3   | 66.1%/4      | 6.5% / 2     | 55% / 3       | 47.6%/3   | 22.2%/2       |
| Beforegouse mail         39:38/3         I         I         DAV/2         JOSA/2         I         I         JOSA/2         I         I         JOSA/2         I         I         JOSA/2         I         I         JOSA/2         I         I         JOSA/2         I         I         JOSA/2         I         I         JOSA/2         I         I         JOSA/2         I         I         JOSA/2         I         I         JOSA/2         I         I         I         JOSA/2         I         I         I         I         I         JOSA/2         I         I         I         I         I         I         JOSA/2         I         I                                                                                                    | иои классы                                                                                                    | Альгонина Юлия                                                                                               | 37%/2                     | 63%73      | 27.6%72                                                         | 52.9%73                  |                                                     | 52.1%73     | 62.5%73      | 4.3%72       | 50%73         | 71.4%74   |               |
| International Construction         00.95/14         00.95/14         00.95/14         00.95/14         00.95/14         00.95/14         00.95/14         00.95/14         00.95/14         00.95/14         00.95/14         00.95/14         00.95/14         00.95/14         00.95/14         00.95/14         00.95/14         00.95/14         00.95/14         00.95/14         00.95/14         00.95/14         00.95/14         00.95/14         00.95/14         00.95/14         00.95/14         00.95/14         00.95/14         00.95/14         00.95/14         00.95/14         00.95/14         00.95/14         00.95/14         00.95/14         00.95/14         00.95/14         00.95/14         00.95/14         00.95/14         00.95/14         00.95/14         00.95/14         00.95/14         00.95/14         00.95/14         00.95/14         00.95/14         00.95/14         00.95/14         00.95/14         00.95/14         00.95/14         00.95/14         00.95/14         00.95/14         00.95/14         00.95/14         00.95/14         00.95/14         00.95/14         00.95/14         00.95/14         00.95/14         00.95/14         00.95/14         00.95/14         00.95/14         00.95/14         00.95/14         00.95/14         00.95/14         00.95/14         00.95/14         00.95/14         00.                                                                                                    | ебинары                                                                                                    | Беловородова яна                                                                                             | 59.3%73                   |            |                                                                 | 011.1.1                  | 0.7%72                                              |             | 37.5%72      |              |               |           |               |
| Of List         Description         Data for an operating and the second second                                                                                                    | 0.0                                                                                                    | Eentropa Emission                                                                                            | 62% / 2                   | 25.016.7.2 | 27.0% / 2                                                       | 41.26.7.7                |                                                     |             | 93.0%7 5     | 4.216.7.2    |               |           |               |
| Network         Norm         Norm                                                                                                    | OTE                                                                                                    | Kanauera Kuna                                                                                                | 74.1%//                   | 23.39112   |                                                                 | 20.4%/2                  |                                                     |             |              | 4.39172      |               |           |               |
| Inderse Sample         5939x73         378x72         62x8x74         C         A         A <t< td=""><td>/чебные заведения</td><td>Кепцина Вероника</td><td>7-4,1787.4</td><td>3/9/12</td><td></td><td></td><td></td><td></td><td></td><td></td><td></td><td></td><td>45.5% / 3</td></t<>                                                                                                    | /чебные заведения                                                                                                    | Кепцина Вероника                                                                                             | 7-4,1787.4                | 3/9/12     |                                                                 |                          |                                                     |             |              |              |               |           | 45.5% / 3     |
| Partnerse         Partnerse         Partnerse <t< td=""><td>Ine method</td><td>Кобзева Валерия</td><td>59.3% / 3</td><td>37% / 2</td><td></td><td>82.4%/4</td><td></td><td></td><td></td><td>4.3%/2</td><td></td><td></td><td></td></t<>                                                                                                    | Ine method                                                                                                    | Кобзева Валерия                                                                                              | 59.3% / 3                 | 37% / 2    |                                                                 | 82.4%/4                  |                                                     |             |              | 4.3%/2       |               |           |               |
| Openpose poorting         Auto Trasma         222/87/2         62/81/5         24.11/2         53.31/2         C         C         C         99/1           Opencos Antensa         11.81/2         -         -         -         -         -         -         99/1           Skidobreski         Thrysos Antonia         12.81/2         -         -         -         -         -         -         -         -         99/1           Skidobreski         Thrysos Anoma         2         20/7/2         20/7/2         20/7/2         -         -         -         -         -         -         -         -         -         -         -         -         -         -         -         -         -         -         -         -         -         -         -         -         -         -         -         -         -         -         -         -         -         -         -         -         -         -         -         -         -         -         -         -         -         -         -         -         -         -         -         -         -         -         -         -         -         -         -                                                                                                    | тредметы                                                                                                    | Косыгина Дарья                                                                                               |                           |            |                                                                 |                          |                                                     |             |              |              |               |           | 18.2%/2       |
| Раульталти         Отческая Алгеника         14.281/2         I         I                                                                                                    | іроверочные работы                                                                                                    | Лойко Татьяна                                                                                                | 22.2%/2                   | 92.6% / 5  | 24.1%/2                                                         |                          | 53.3%/3                                             |             |              |              |               |           | 3%/3          |
| Discoversion<br>Programmer<br>consubstantishmer<br>consubstantishmer<br>Discoversion<br>Discoversion<br>Discoversi<br>Discoversion<br>Discoversion<br>Discoversion<br>Discoversion<br>Di | уезультаты учащихся                                                                                                    | Отчесова Ангелина                                                                                            | 14.8% / 2                 |            |                                                                 |                          |                                                     |             |              |              |               |           |               |
| Impainsement<br>Impainsement<br>Standardsreitener         Impainse former<br>Impainsement<br>Impainsement<br>Impainsem                   | Эбновления                                                                                                    | Пастухова Алина                                                                                              |                           |            | 20.7%/2                                                         |                          | 20% / 2                                             |             |              |              |               |           |               |
| Diazlaciansewini<br>Documenta         Terposex Cenes         100x/5         81.5% / 4         72.5% / 4         53.3% / 2         62.8% / 4         93.2% / 5         13% / 2         95% / 5         100x / 5           Documenta An-<br>Concentrations         73.5% / 4         72.5% / 4         72.5% / 4         52.8% / 2         92.8% / 5         13% / 2         95% / 5         13% / 2         95% / 5         13% / 2         95% / 5         13% / 2         95% / 5         13% / 2         95% / 5         13% / 2         95% / 2         13% / 2         13% / 2         13% / 2         13% / 2         13% / 2         13% / 2         13% / 2         13% / 2         13% / 2         13% / 2         13% / 2         13% / 2         13% / 2         13% / 2         13% / 2         13% / 2         13% / 2         13% / 2         13% / 2         13% / 2         13% / 2         13% / 2         13% / 2         13% / 2         13% / 2         13% / 2         13% / 2         13% / 2         13% / 2         13% / 2         13% / 2         13% / 2         13% / 2         13% / 2         13% / 2         13% / 2         13% / 2         13% / 2         13% / 2         13% / 2         13% / 2         13% / 2         13% / 2         13% / 2         13% / 2         13% / 2         13% / 2         13% / 2         13% / 2                                                                                                    | /правление                                                                                                    | Патрушева Полина                                                                                             |                           | 81.5% / 4  | 62.1%/3                                                         |                          | 53.3% / 3                                           |             |              |              |               |           |               |
| Ingenderation         Prost-Magnet         Prost-Magnet                                                                                                    | пользователями                                                                                                    | Петровых Елена                                                                                               | 100%/5                    | 81.5% / 4  | 79.3%/4                                                         | 76.5%/4                  | 53.3% / 3                                           | 68.8% / 4   | 93.8%/5      | 13%/2        | 95% / 5       | 100%/5    |               |
| Censultant         Censultantant         S93/h73         222h/2         659/2         412h/3         256/2         75h/4         67h/2         19h/2           topoch         Tax fopma         70.6%/4         77.8%/4         172k/2         100h/5         625h/3         1         19h/2           topoch         Towneyse Prima         556k/3         556k/3         625h/3         6         1         1         1         1         1         1         1         1         1         1         1         1         1         1         1         1         1         1         1         1         1         1         1         1         1         1         1         1         1         1         1         1         1         1         1         1         1         1         1         1         1         1         1         1         1         1         1         1         1         1         1         1         1         1         1         1         1         1         1         1         1         1         1         1         1         1         1         1         1         1         1         1         1                                                                                                    | lostruces Re                                                                                                    | Попов Андрей                                                                                                 |                           |            | 79.3%/4                                                         |                          |                                                     |             |              |              |               |           |               |
| Topocrtiv         Tak Append         77.8/K /4         77.8/K /4         17.8/K /4         17.8/K /4 <th17.8 4<="" k="" th=""> <th17.8 4<="" k="" th=""> <th< td=""><td>rognmekd 71*</td><td>Семушева Катя</td><td>59.3%/3</td><td>22.2% / 2</td><td>6.9%/2</td><td>41.2%/3</td><td></td><td>25%/2</td><td>75%/4</td><td>8.7% / 2</td><td></td><td>19%/2</td><td></td></th<></th17.8></th17.8>                                                                                                    | rognmekd 71*                                                                                                    | Семушева Катя                                                                                                | 59.3%/3                   | 22.2% / 2  | 6.9%/2                                                          | 41.2%/3                  |                                                     | 25%/2       | 75%/4        | 8.7% / 2     |               | 19%/2     |               |
| Topeworka         Townges Prima         55.6% / 3         C           Oppoworka         40xmm0sa Avma         33.3% / 2         25.9% / 2         13.8% / 2         17.0% / 2           Ompaint's onsail         50.000 / 2         13.8% / 2         13.8% / 2         13.8% / 2         10.0% / 5         13.3% / 2                                                                                                    | Новости                                                                                                    | Ткач Карина                                                                                                  | 70.4% / 4                 | 77.8% / 4  | 17.2%/2                                                         |                          | 100% / 5                                            |             | 62.5%/3      |              |               |           |               |
| Opmpaierty-onaue         Operative Control         Operative Control                                                                                                    | Теременка                                                                                                    | Тюменцева Регина                                                                                             |                           | 55.6% / 3  |                                                                 |                          |                                                     |             |              |              |               |           |               |
| VIIInpagements or table         Xexxx488 Aprena         74.1% / 4         100% / 5         82.8% / 4         100% / 5         13.3% / 2         100% / 5         95% / 5                                                                                                    | in present that                                                                                                    | Филиппова Алина                                                                                              | 33.3% / 2                 | 25.9% / 2  | 13.8% / 2                                                       | 17.6%/2                  |                                                     |             |              |              |               |           | 6             |
|                                                                                                    | Terrare and the second                                                                                                    | Хихаева Арина                                                                                                | 74.1%/4                   | 100% / 5   | 82.8%/4                                                         | 100%/5                   | 13.3% / 2                                           | 100%/5      |              |              | 95% / 5       |           |               |
|                                                                                                    | Отправить отзыв                                                                                                    |                                                                                                    |                           |            |                                                                 |                          |                                                     |             |              |              |               |           |               |

В данном разделе представлена обширная информация по результатам работы студентов на сайте. Выборку можно делать по группам. по темам, по дисциплинам, по отельным учащимся и т.д.

| Ŋ C ■ www.yaklass.ru                                                                                                    | Burr D. Daufare, Contact Russian V. Doctation Streetweek K. Doctation                                                                                                    | And A Kastonia                                                                              | and teams from Kan                                                                                                    | a Manager Manag                                                                                | Canada R                                                                                                  | lunco Michael                                                                                                    | Bucc Vi                                                                                                    | former sources                                                                                                    |
|----------------------------------------------------------------------------------------------------|----------------------------------------------------------------------------------------------------|---------------------------------------------------------------------------------------------|----------------------------------------------------------------------------------------------------|------------------------------------------------------------------------------------------------|----------------------------------------------------------------------------------------------------|----------------------------------------------------------------------------------------------------|----------------------------------------------------------------------------------------------------|----------------------------------------------------------------------------------------------------|
|                                                                                                    | Результаты учащихся                                                                                                    | Bacien - Katnesdan                                                                          | eeriyyaaa aya                                                                                                    | a majater mus                                                                                  | un chosspin o                                                                                             | ingeo inganka                                                                                                    | а даок <i>и</i>                                                                                                    | ppine sava                                                                                                    |
|                                                                                                    | Освоение предмета                                                                                                    | Освоен                                                                                      | ие темы                                                                                                    | Результать                                                                                     |                                                                                                    |                                                                                                    |                                                                                                    |                                                                                                    |
| вебинар                                                                                                    | Тема:                                                                                                    |                                                                                             |                                                                                                    |                                                                                                |                                                                                                    |                                                                                                    |                                                                                                    |                                                                                                    |
| +R»                                                                                                    | Понятие информации, информационные процессы/Ин                                                                                                    | фор 🤜                                                                                       |                                                                                                    |                                                                                                |                                                                                                    |                                                                                                    |                                                                                                    |                                                                                                    |
| возможности»                                                                                                    | Открыть тему в разделе «Предметы»                                                                                                    |                                                                                             |                                                                                                    |                                                                                                |                                                                                                    |                                                                                                    |                                                                                                    |                                                                                                    |
| 22 АПРЕЛЯ                                                                                                    | Учащийся:                                                                                                    |                                                                                             |                                                                                                    |                                                                                                |                                                                                                    |                                                                                                    |                                                                                                    |                                                                                                    |
|                                                                                                    | Юлия Альгонина (1 курс. 311/19)                                                                                                    | -                                                                                           |                                                                                                    |                                                                                                |                                                                                                    |                                                                                                    |                                                                                                    |                                                                                                    |
| THE REPORT OF THE                                                                                                    |                                                                                                    |                                                                                             |                                                                                                    |                                                                                                |                                                                                                    |                                                                                                    |                                                                                                    |                                                                                                    |
|                                                                                                    |                                                                                                    |                                                                                             |                                                                                                    |                                                                                                |                                                                                                    |                                                                                                    |                                                                                                    |                                                                                                    |
| Начало                                                                                                    |                                                                                                    |                                                                                             |                                                                                                    |                                                                                                |                                                                                                    | 🏩 Nes                                                                                                    | атать 🛓 (                                                                                                    | Открыть PDF                                                                                                    |
| Начало<br>Справочный раздел                                                                                                    | Название                                                                                                    | Тип                                                                                         | Уровень                                                                                                    | Сложность                                                                                      | Заработа                                                                                                  | 🔹 Печ<br>Кол-во                                                                                                    | атать 👱 і<br>Лучший                                                                                                    | Открыть PDF<br>Затраченное                                                                                                    |
| Начало<br>Справочный раздел<br>Поиск по сайту                                                                                                    | Название                                                                                                    | Тип                                                                                         | Уровень                                                                                                    | Сложность                                                                                      | Заработа<br>баллы /<br>Макс.                                                                              | Кол-во<br>попыток                                                                                                   | натать 土 і<br>Лучший<br>результат                                                                                                    | Открыть РОГ<br>Затраченное<br>время                                                                                                    |
| Начало<br>Справочный раздел<br>Поиск по сайту<br>Мои классы                                                                                                    | Назовние<br>Среднее по выполненным:                                                                                                    | Тип                                                                                         | Уровень                                                                                                    | Сложность                                                                                      | Заработа<br>баллы /<br>Макс.<br>Калаы                                                                     | Kan-bo<br>nonsitok                                                                                                  | атать 👤                                                                                                    | Открыть PDF<br>Затраченное<br>время<br>00:00:2                                                                                                    |
| Начало<br>Справочный раздел<br>Поиск по сайту<br>Мои классы<br>Вебинары                                                                                        | Назания<br>Средне по выполненным<br>1. терилика, связаеные с поветяем информации                                                                                                    | Тип<br>Задание                                                                              | Уровень                                                                                                    | Сложность<br>Лёгкое                                                                            | Заработа<br>баллы /<br>Макс,<br>баляц<br>1/1                                                              | Сол-во<br>попыток<br>4                                                                                              | катать 🗶 (<br>Лучший<br>результат<br>а 78%<br>4 100%                                                                                                    | Открыть PDF<br>Затраченнок<br>аремя<br>00:00:2<br>00:00:1                                                                                                    |
| Начало<br>Справочный раздел<br>Поиск по сайту<br>Мои классы<br>Вебинары                                                                                        | Название<br>Средите по выполненных:<br>11. Тарыпны, спозаления с лонтлео информация<br>2. Полите об информационных продессах                                                                                                    | Тип<br>Задание<br>Задание                                                                   | Уровень<br>1 вид - рецептив<br>1 вид - рецептив                                                                                                    | Сложность<br>Лёгкое<br>Лёгкое                                                                  | Заработа<br>баллы /<br>Макс.<br>Калац<br>1/1                                                              | Кол-во<br>попыток<br>4<br>4                                                                                         | катать 👱 (<br>Лучший<br>результат<br>а 78%<br>а 100%<br>5 100%                                                                                                    | Открыть PDF<br>Затраченное<br>время<br>00:00:2<br>00:00:1<br>00:00:4                                                                                                    |
| Начало<br>Справочный раздел<br>Поиск по сайту<br>Мои классы<br>Вебинары<br>ТОПы                                                                                | Название<br>Средне по выполненных:<br>1. Пермина, связанные с лонгитен информации<br>2. Ленитен об информационали процесса.<br>В Бада информацион со пособлу окретите                                                                                                    | Тип<br>Задание<br>Задание<br>Задание                                                        | Уровены<br>1 вид - рецептив<br>1 вид - рецептив<br>2 вид - интерпре                                                                                                    | CroxHoctb<br>Rerkoe<br>Rerkoe<br>Rerkoe                                                        | Заработа<br>Ganta /<br>Макс.<br>Балкы<br>1/1<br>1/1                                                       | Кал-во<br>польток<br>4<br>6                                                                                         | атать                                                                                                    | Открыть РОГ<br>Затраченное<br>время<br>00:00:2<br>00:00:4<br>00:00:4<br>00:00:4                                                                                                    |
| Начало<br>Справочный раздел<br>Поиск по сайту<br>Мои классы<br>Вебинары<br>ТОПЫ<br>Учебные заведения                                                           | Название<br>Собдене по Билобненкии:<br>1. Потраник, связаница с понтато информации<br>2. Потран об информационная процессая<br>3. Вида информацион с пособу воспрития<br>4. Источник с перемоки сиформации                                                                                                    | Тип<br>Задание<br>Задание<br>Задание<br>Задание<br>Задание                                  | Уровень<br>1 вид - рецептив<br>1 вид - рецептив<br>2 вид - интерпре<br>2 вид - интерпре                                                                                                    | Сложность<br>леткое<br>леткое<br>леткое<br>леткое                                              | Заработа<br>балты /<br>Макс.<br>балты<br>1/1<br>1/1<br>3/4                                                | Кол-во<br>Попыток<br>4<br>6<br>0<br>0                                                                               | атать                                                                                                    | Открыть РОГ<br>Затраченно<br>время<br>00:00:2<br>00:00:2<br>00:00:4<br>00:00:4<br>00:00:2                                                                                                    |
| Начало<br>Справочный раздел<br>Поиск по сайту<br>Мои классы<br>Вебинары<br>ТОПы<br>Учебные заведения                                                           | Название<br>Средите по выполненных:<br>1. торитина, спозначна с потитина информации<br>2. Потитина об информации потиский расприятия<br>3. Вода информации по способу восприятия<br>4. Источна и проекание информация<br>5. Потитина оферация в должа пораха                                                                                                    | Тип<br>Задание<br>Задание<br>Задание<br>Задание<br>Задание                                  | Уровень<br>1 вид - рецептив<br>1 вид - рецептив<br>2 вид - интерпре<br>2 вид - интерпре<br>2 вид - интерпре                                                                                 | Сложность<br>лёткое<br>лёткое<br>лёткое<br>лёткое<br>среднее                                   | Заработа<br>баллы /<br>Макс.<br>баллы<br>1/1<br>1/1<br>3/4<br>1/1                                         | Кал-во<br>польток<br>4<br>6<br>0<br>0<br>1<br>1                                                                     | кататы 🗶 (<br>Лучалий<br>результат<br>а 78%<br>4 100%<br>5 100%<br>0 1 75%<br>1 00%                                                                                                    | Открыть РОГ<br>Затраченнос<br>время<br>00:00:2<br>00:00:2<br>00:00:2<br>00:00:2<br>00:00:2<br>00:00:2                                                                                                    |
| Начало<br>Справочный раздел<br>Поиск по сайту<br>Мон классы<br>Вебичары<br>ТОПы<br>Учебные заведения<br>Предметы                                               | Название<br>Сосулет во запоснетноми:<br>1. Гозрания, Сазаница с Лонетики информации<br>2. Лонетики об информационания процесска.<br>5. Видан информации по сплохой конструктию<br>4. Акточная, и практики с полосий конструктию<br>5. Политики непрорыция в фактософии<br>6. Политики непрорыция в фактософии                                                                                                    | Тип<br>Задание<br>Задание<br>Задание<br>Задание<br>Задание<br>Задание                       | Уровень<br>1 вид - рецептив<br>1 вид - рецептив<br>2 вид - интерпре<br>2 вид - интерпре<br>2 вид - интерпре<br>2 вид - интерпре                                                             | Сложность<br>лёткое<br>лёткое<br>лёткое<br>лёткое<br>среднее<br>среднее                        | 3apa6ora<br>Ganta /<br>MaxC,<br>Asenus<br>1/1<br>1/1<br>1/1<br>3/4<br>1/1<br>1/1                          | Кол во<br>попыток<br>4<br>4<br>6<br>6<br>0<br>1<br>1<br>1<br>1<br>6                                                 | кататы 🗶 (<br>Лучалий<br>результат<br>а 78%<br>а 100%<br>5 100%<br>1 75%<br>1 00%<br>5 100%                                                                                                    | Открыть РДЕ<br>Затраченнос<br>время<br>00:00:2<br>00:00:2<br>00:00:4<br>00:00:4<br>00:00:4<br>00:00:4                                                                                                    |
| Начало<br>Справочный раздел<br>Поиск по сайту<br>Мон классан<br>Вебинары<br>ТОПы<br>Учебные заведения<br>Предметы<br>Пределеты                                 | Назвлание     Среднее по выполненных:     Среднее по выполненных:     Точитка облагодородициенная управления     Л. Практира облагодородициенная управления     Л. Волитися облагодородициенная управления     Л. Волитися облагодородиция в раболах порах     Л. Споятная облагодородиция в раболах порах     Л. Споятная облагодородиция в раболах порах     Л. Споятная облагодородиция в раболах порах                                                                                                    | Тип<br>Задание<br>Задание<br>Задание<br>Задание<br>Задание<br>Задание<br>Задание            | Уровень<br>1 вид - рецептив<br>1 вид - рецептив<br>2 вид - интерпре<br>2 вид - интерпре<br>2 вид - интерпре<br>2 вид - интерпре<br>2 вид - интерпре                                         | Сложность<br>леткое<br>леткое<br>леткое<br>среднее<br>среднее<br>среднее                       | 3apa6ora<br>Ganta /<br>MaxC,<br>Asenu<br>1/1<br>1/1<br>1/1<br>3/4<br>1/1<br>1/1<br>1/1<br>1/1             | Rev     Kon-so     Non-so     Non-so     Non-so     Non-so     C     C     C     T     T     C     C     S          | катать                                                                                                    | Открыть РОГ<br>Затраченнос<br>время<br>00:00:2<br>00:00:2<br>00:00:2<br>00:00:2<br>00:00:2<br>00:00:2                                                                                                    |
| Начало<br>Справочний раздел<br>Поисс по сайту<br>Мои классы<br>Вебинары<br>ТОПы<br>Учебные заведения<br>Предееты<br>Проверочные работы<br>Рокультату учацирося | Название<br>Средене по выполненные:<br>1. Пермина, связанные с констрен информация<br>3. Пените об информациения процессая<br>В. Бада информациения с послоблу востретите<br>4. Истояние проделящи с размак проделящи<br>5. Полнетия информация разлака проделящи<br>5. Сонствен информациение фотософия<br>7. Сонствен информациение процессов дотобликовски инстерена<br>6. Информациение проделящи с разлака проделящи<br>1. Информациение проделящи с разлака проделящи с                                          | Тип<br>Задание<br>Задание<br>Задание<br>Задание<br>Задание<br>Задание<br>Задание<br>Задание | Уревень<br>1 вид - рецептив<br>2 вид - интерпе<br>2 вид - интерпе<br>2 вид - интерпе<br>2 вид - интерпе<br>2 вид - интерпе<br>2 вид - интерпе<br>2 вид - интерпе                            | Сложность<br>леткое<br>лёткое<br>лёткое<br>среднее<br>среднее<br>среднее<br>среднее            | 3apa6ota<br>Gastus /<br>Maxc.<br>5<br>6<br>1/11<br>1/11<br>3/4<br>1/11<br>1/11<br>1/11<br>2/2<br>0        | Res     Kon-oo     Non-oo     Non-wrok     4     4     4     6     0     1     1     6     5     4                  | натать                                                                                                    | Открыть PDF<br>Затраченное<br>время<br>00:00-2<br>00:00-2<br>00:00                                                                                                    |
| Начало<br>Справочний раздел<br>Поиск по сайту<br>Мок изиссы<br>Вебинары<br>ТОПы<br>Учибные заведения<br>Предметы<br>Предметы<br>Предметы учащикол              | Название<br>Собдене по выпослненных:<br>1. Порана, связанные с поеттем информации<br>2. Повяте об информационания градисская<br>3. Поранте информация по послобу восупрития<br>4. Источная и притежних информация<br>5. Повятея информация в фолософия<br>6. Повятея информация в фолософия<br>7. Совятея спорядае в фолософия<br>7. Совятея спорядае в фолософия<br>7. Совятея спорядается различиство<br>8. Информациятичная процессов далгельности чиоревков<br>8. Повятея порядот процессов далгельности чиоревков | Тип<br>Задание<br>Задание<br>Задание<br>Задание<br>Задание<br>Задание<br>Задание<br>Задание | Уровень<br>1 вид - рецептив<br>2 вид - интерпре<br>2 вид - интерпре<br>2 вид - интерпре<br>2 вид - интерпре<br>2 вид - интерпре<br>2 вид - интерпре<br>2 вид - интерпре<br>2 вид - интерпре | Сложность<br>леткое<br>леткое<br>леткое<br>среднее<br>среднее<br>среднее<br>среднее<br>среднее | 3apa6ora<br>Ganta /<br>MaxC.<br>Aanta /<br>1/1<br>1/1<br>3/4<br>1/1<br>1/1<br>1/1<br>2/2<br>0<br>0<br>1/2 | Res     Kon-oo     Non-oo     Non-ext     4     4     6     0     1     1     6     5     4     4     4     6     7 | Attatts         4           Pyrusski<br>pesytorat         78%           4         100%           5         100%           1         75%           1         100%           5         100%           5         100%           5         100%           5         100%           5         100%           5         5           1         0%           2         0% | Отерить PDF<br>затремя<br>оссой<br>оссой |

В меню в пункте «Проверочные работы» предусмотрена статистика для преподавателя по количеству созданных работ и качеству выполнения.

| и Клинастранци Ли У Ликбер Сранки Лирки « Голинис серании « Лолинисской « Канесили соберан». Личи Кар и Марко Новен Сесания Варсо Мусим Дис<br>ЛАСС Проводородици и роботь и | * |
|----------------------------------------------------------------------------------------------------|---|
| проверочные расоты                                                                                                    |   |
| асор<br>рольского<br>одново<br>о одново                                                                                                    |   |
| 48 Опридоратели: Статус: Клаос                                                                                                    |   |
| рани проверочные работы 🔽 Активные 🔽 1 курс 🔽                                                                                                    |   |
| Статус Дата и время Клакс Текка работы Учазциеся                                                                                                    |   |
| окончания                                                                                                    |   |
| 1 21.04.2020 21:26 1 курс,<br>111/19 Информационное право и этика 0 / 1 T                                                                                                    |   |
| 20.042020 12:00 1 курс.<br>611/19 Задание доя Естествознания 1/26 👕                                                                                                    |   |
| мисляция<br>з якласс<br>Ассмые 20.042020 11:52 1 курс,<br>611/19 Новая проверочная работа по Информатике 1 / 26 🖀                                                            |   |

#### В этом окне показано количество созданных работ.

| Федор<br>Васильевич<br>Богранов                | Список                          |                                     | Отчёт о кач       | естве вы | полнени | я работ |                           | От        | іёт о кол | ичестве    | создани | њх ра | бот              |  |
|------------------------------------------------|---------------------------------|-------------------------------------|-------------------|----------|---------|---------|---------------------------|-----------|-----------|------------|---------|-------|------------------|--|
| 448 💿                                          | Период:                         |                                     |                   |          |         |         |                           |           |           |            |         |       |                  |  |
| <ul> <li>Мой профиль</li> <li>Выйти</li> </ul> | 01.01.2020                      | 31.08.2020                          | -                 |          |         |         |                           |           |           | <b>a</b> 1 | ечатать | ±     | Открыть РОГ      |  |
| 40                                             |                                 |                                     |                   |          |         | Kna     | эс <mark>с / Сд</mark> ан | о работ у | чащимис   | •          |         |       |                  |  |
|                                                | Учитель                         |                                     | Заданных<br>работ |          |         |         |                           |           |           |            |         |       | Выполнено<br>(%) |  |
|                                                | Федор<br>Васильевич<br>Богданов | Смешанный                           | 2                 |          | 23      |         |                           |           |           | 26         |         |       | 49%              |  |
| ЕБИНАР<br>ТАНЦИОННОЕ<br>НИБ: РЕШЕНИЕ           | Федор<br>Васильевич<br>Богданов | Алгебра                             | 1                 |          | 23      |         |                           |           |           |            |         |       | 48%              |  |
| «ЯКЛАСС»<br>15 АПРЕЛЯ                          | Федор<br>Васильевич<br>Богданов | Биология                            | 1                 |          |         |         |                           |           |           | 26         |         |       | 19%              |  |
| инять участие                                  | Федор<br>Васильевич<br>Богданов | Информатика                         | 39                | 150      | 56      | 176     | 126                       | 87        | 71        | 129        | 51      |       | 38%              |  |
| 00                                             | Федор<br>Васильевич<br>Богданов | Математика                          | 11                | 48       | 9       | 49      | 21                        | 21        |           | 25         |         | 2     | 57%              |  |
| ж по сайту                                     | Федор<br>Васильевич<br>Богданов | Окружающий<br>мир                   | 5                 |          |         | 25      | 24                        |           |           | 51         |         | 1     | 37%              |  |
| нары                                           | Федор<br>Васильевич<br>Богданов | Основы<br>финансовой<br>грамотности | 4                 |          |         | 25      |                           |           |           | 51         |         | 1     | 36%              |  |

В следующем окне показано качество выполнения работ.

| класс                                          | Пров                            | ерочн         | ые ра             | бот      | Ы    |         |      |          |       |           |        |           |        |                                           |
|------------------------------------------------|---------------------------------|---------------|-------------------|----------|------|---------|------|----------|-------|-----------|--------|-----------|--------|-------------------------------------------|
| Федор<br>Васильевич<br>Богланов                | Список                          |               | Отчёт о ка        | честве в | ыпол | нения р | абот |          | OT    | чёт о кол | ччеств | е создани | ных ра | абот                                      |
| 448 💿                                          | Период:                         |               |                   |          |      |         |      |          |       |           | _      |           |        |                                           |
| <ul> <li>Фой профиль</li> <li>Выйти</li> </ul> | 01.01.2020                      | 31.08.2020    | -                 |          |      |         |      |          |       |           | ۵      | Печатать  | ±      | Открыть PDF                               |
|                                                |                                 |               |                   |          |      |         | Уро  | вень выг | олнен | ия работ  |        |           |        |                                           |
|                                                | Учитель                         |               | Заданных<br>работ |          |      |         |      |          |       |           |        |           |        | Выполнено<br>работ                        |
|                                                |                                 |               |                   |          |      |         |      |          |       |           |        |           |        | (сколько<br>ответов<br>учащиеся<br>сдали) |
| БИНАР<br>КЛАСС»                                | Федор<br>Васильевич<br>Богданов | Смешанный     | 2                 |          |      | 3       | 12%  | 9        | 38%   | 8         | 33%    | 4         | 17%    | 24                                        |
| ЕТВЕРТИ»<br>АПРЕЛЯ                             | Федор<br>Васильевич<br>Богданов | Математика    | 11                | 26       | 26%  | 30      | 30%  | 37       | 37%   | 6         | 6%     |           |        | 99                                        |
| ТЬ УЧАСТИЕ                                     | Федор<br>Васильевич<br>Богданов | Информатика   | 39                | 47       | 15%  | 114     | 35%  | 102      | 32%   | 48        | 15%    | 12        | 4%     | 323                                       |
|                                                | Федор<br>Васильевич<br>Богданов | Алгебра       | 1                 | 2        | 18%  | 2       | 18%  | 3        | 27%   | 3         | 27%    | 1         | 9%     | 11                                        |
| чный раздел                                    | Федор                           | Decoral cases | 2                 |          |      |         |      |          | 3216  | 2         | 67%    |           |        | 2                                         |

Кроме огромной информации по общеобразовательным дисциплинам, на ресурсе предусмотрена возможность создания своего курса, как по общеобразовательным дисциплинам, так и по дисциплинам профессионального цикла. В этот курс можно включить материалы, находящиеся на сайте, из любой дисциплины, а так же материалы, подготовленные самим преподавателем. Т.е. это будет авторский курс.

|                 | Мо  | и предметы →                      |                                     |                                                |             |
|-----------------|-----|-----------------------------------|-------------------------------------|------------------------------------------------|-------------|
| IAP<br>CC»      |     |                                   | У Вас нет опубликое<br>Редактироват | ванных предметов.<br>г <mark>ь предметы</mark> |             |
| еля<br>настие   | Bce | предметы ЯКла                     | cc:                                 |                                                |             |
| й раздел<br>йту |     | <b>Уа</b> <sup>п</sup><br>Алгебра | Геометрия                           | а+b<br>Математика                              | Информатика |

Если откроете пункт меню «Предметы». В верхней части окна увидите «Мои предметы» Создание своего курса требует довольно высокой квалификации и отдельных методических рекомендаций. По этому, данный пункт мы рассматривать не будем.

#### Справочная информация ресурса.

На сайте предусмотрен большой справочный раздел. С помощью, которого можно решить возникшие проблемы.

| ← Я С 📾 www.yaklass.ru<br>Визуальные закладки т Глаеная страница Яно: 9 Рамблер | Справочный раздел с<br>Сервисы Яндекса * Полезные сервисы * Лента ні | Эткрыть приложение 💌 📩 Ҟ отзывое 🛛 🗮 🗍<br>овостей т Коллекция веб-фраги Почта Карты Ма            | 💼 🚋 🐲 💼 💻 🖓 ± 🛱<br>ржет Новости Словари Видео Музыка Диск X | ≡ _ в × |
|---------------------------------------------------------------------------------|----------------------------------------------------------------------|---------------------------------------------------------------------------------------------------|-------------------------------------------------------------|---------|
| Фидр<br>Воспаниен<br>Босаниен                                                   | Пригласи<br>Образова<br>проинфо                                      | тте родителей в ЯКлассі<br>ательный ресурс вилючит их в процесс обуч<br>рмирует об успехах детей. | ения и Пригласить                                           |         |
| ССССС 448 •<br>СССССС 448 •<br>СССССС 448 •                                     | Регистрация на ЯКласс                                                | Использование ЯКласс                                                                              | Частые вопросы                                              |         |
| () Выйти                                                                        | Регистрация учителя                                                  | Использование «Редактора предметов»                                                               | Почему задания ЯКласс невозможно                            |         |
|                                                                                 | Редактирование профиля                                               | Создание проверочной, тестовой и<br>домашней работы                                               | Kay UKOREHINA REDOVERTE                                     |         |
|                                                                                 | Самостоятельная регистрация<br>школьников                            | Создание собственного задания                                                                     | проверочную работу?                                         |         |
|                                                                                 | Регистрация школьников учителем                                      | Навигация на главной странице                                                                     | Как считаются баллы и прогресс?                             |         |
|                                                                                 | Перевод учащихся в другой класс                                      | Навигация в меню сайта                                                                            | Как родителям контролировать<br>успеваемость школьника?     |         |
| онлайн-трансляция                                                               | Персональные данные на ЯКласс                                        | Навигация в предметах                                                                             | Зачем нужна «Подписка Я+»?                                  |         |
| «ЭКСПЕРТЫ ЯКЛАСС<br>ОТВЕТЯТ НА САМЫЕ                                            |                                                                      | Мобильная версия сайта                                                                            |                                                             |         |
| ПОПУЛЯРНЫЕ ВОПРОСЫ»                                                             |                                                                      | Режим презентации                                                                                 |                                                             |         |
| ПРИНЯТЬ УЧАСТИЕ                                                                 |                                                                      |                                                                                                   |                                                             |         |
| A Harrison                                                                      | Сертификаты и обучение учителей                                      | Пользователям электрон                                                                            | ных дневников и журналов                                    | •       |
| Начало Оправочный раздел                                                        | Сертификат в профиле учителя                                         | Descent and                                                                                       | Durana managana di anfan i                                  | 0       |
| Q Поиск по сайту                                                                | Бесплатный курс «Цифровая                                            | Школьный полтал Остистовния                                                                       | Выдача проверочной работы                                   | •       |
| 🚹 Сибирское Рериковское : 💶 Справочный раздел — ×                               | +                                                                    |                                                                                                   |                                                             |         |

# Вебинары на ЯКлассе.

И в заключении о вебинарах, которые проводит ЯКласс. Просмотреть их можно щелкнув по пункту в меню «Вебинары».

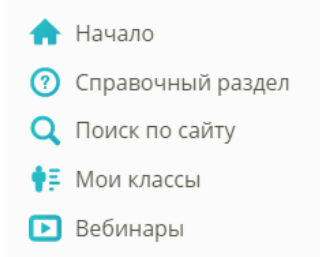

| Откро                                                                                                    | ется окно со списк | ом будущих Веби                                                                                    | наров.                    |
|----------------------------------------------------------------------------------------------------|--------------------|----------------------------------------------------------------------------------------------------|---------------------------|
|                                                                                                    | Вебинары           |                                                                                                    | 1080                      |
|                                                                                                    | Будущие вебинары   | Прошедшие вебинары                                                                                 |                           |
| ВЕБИНАР<br>«Я+<br>ВОЗМОЖНОСТИ»<br>22 АПРЕЛЯ<br>ПРИНЯТЬ УЧАСТИЕ                                                      |                    | Путеводитель по цифровой ср<br>Дата и время проведения: 15 апреля в 14:00 (I<br>Зарегистрироваться | еде «ЯКласс»<br>иск)      |
| <ul> <li>Начало</li> <li>Справочный раздел</li> <li>Поиск по сайту</li> <li>Мои классы</li> <li>Вебинары</li> </ul> |                    | Дистанционное обучение: рец<br>Дата и время проведения: 15 апреля в 16:00 (I<br>Зарегистрироваться | цение от «ЯКласс»<br>мск) |

Так же можно просмотреть список прошедших Вебинаров.

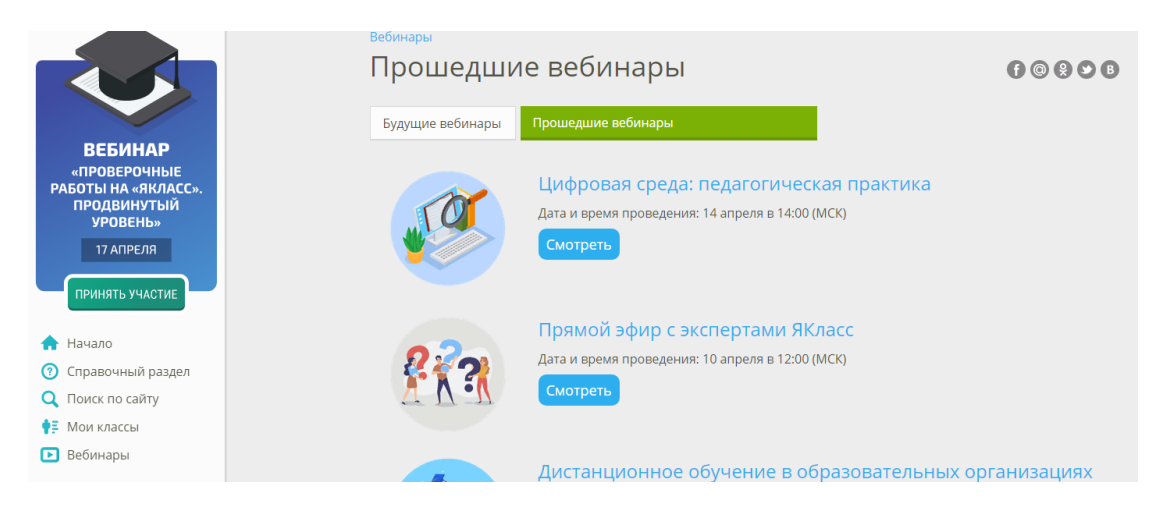

Просмотр Вебинаров бесплатный.